### ADGA Genetics Tips and Tricks

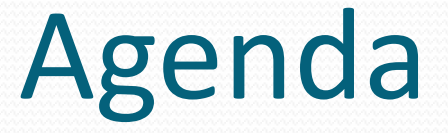

- General Tips
- Individual Page Tips
- Resources
- Your Questions

### **General Tips and Tricks**

- Common query filters
- Remembering query filter values
- Clickable registered names
- Wildcard use in queries
- Sorting returned data
- Browser window resize
- Tooltips on mouse over
- Application browser window

### **Common Query Filters**

Breed: All 👻

All

### Common query filters across pages

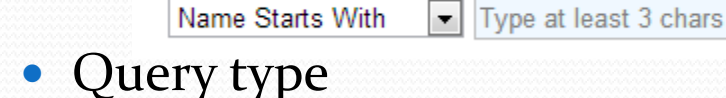

- Name Starts With
- Contains
- Registration # (only numeric)
- Polled
- Breed
  - Two parts
    - Registry (All, AM, BR, ER, PB and RG)
    - Breed (All or individual breeds)
- Sex (Buck or Doe)
- List By
  - Varies by page

Sex: All
 Name Starts With
 Name Starts With
 Name Contains
 Registration #

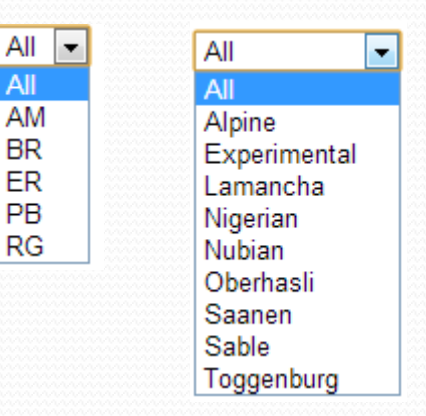

### **Remembering Query Filter Values**

- Values remembered between pages
  - Query by
  - Breed
  - Sex
  - List By
- Use the menu bar to go "Back". Using your browser "Back" button will cause unpredictable results.
- Results page and column sort order will not be remembered when you go back. Will revert to first page of results and default sort order.

### **Clickable Registered Names**

- Registered names when they appear are always "clickable"
  - In data tables returned from queries
  - In Detail Page pedigrees
- Always a shortcut to the goat's Detail Page

### Wildcard Character Use

### Available wildcard characters

- "%" replaces zero or more characters
- "\_" (underscore) or "-" (dash) replaces any single character
- Can be used only with the Query By of "Name Starts With".
- Good for finding all variations of a herd name at once.
  - Redwood%Hills will find RedwoodHills, Redwood-Hills, Redwood\*Hills and Redwood Hills

### **Column Sorting**

- Each column of returned data is sortable
- Click a column heading once and the returned data is sorted by that column ascending
- Click the column heading again and the returned data is sorted descending
- Multiple columns can be sorted but it doesn't usually make sense.
   DOBA1 DOBA1 2010.03.09

| 1 | DOB∆1                                   |   | DORA1      |
|---|-----------------------------------------|---|------------|
| T | 1974.05.07                              | T | 2010.03.09 |
| T | 1976.02.18                              |   | 2009.03.05 |
| T | 1976.04.06                              |   | 2008.05.01 |
| T | 1978.02.09                              | T | 2008.03.13 |
| T | 1978.03.07                              |   | 2008.03.02 |
| T | 1978.04.06                              |   | 2007.05.22 |
| T | 1979.03.12                              | T | 2007.05.20 |
| T | 1979.03.20                              |   | 2007.04.16 |
| I | 1979.03.23                              |   | 2007.03.24 |
| Ι | 1979.04.12                              |   | 2007.03.19 |
| I | 1980.02.17                              |   | 2007.03.17 |
|   | * * * * * * * * * * * * * * * * * * * * |   |            |

### **Browser Window Resize**

- Large, high resolution monitors may spread data out too much when viewing the browser window full screen.
- Window resize will adjust grid automatically (to a point)
- Resize window until all columns just appear and columns will be closer together.

### Tooltips

- Tooltips will display when you hold your mouse over a "coded" data field
- Some of the common columns where there is tooltip help
   On File 1 Registration# Herdbook DOB

A181155034

A000923603

A000777176

A000970487

A001052265

Collection and Pre 2005 DNA typing on file

AM

PB

PB

PB

2000.03.30

1993.02.12

1989.03.21

1998.02.22

1995.04.01

1996.06.24

CF

CF

CF

CF

CF

CF

- SG
- Eval
- On File
- Herd book
- Also appears on more specialized pages like for type traits

### **Application Browser Window**

- The ADGA Genetics application appears in a single browser window (reduces clutter)
  - The only exception is when you format a planned pedigree for print
- Clicking links to external websites will generate a new browser window.
  - Useful Links on the Home Page
  - CDCB Data on Goat Detail Pages
  - Help links

### Individual Page Tips and Tricks

- Home Page
- MyGenetics
- Pedigree Search
- Goat Detail
- Pedigree Planning
- PTI/ETA
- Production
  - Bucks
  - Does
  - Buck Evaluation History
  - Elite Sires
- Type
  - Bucks
  - Does
  - Sire Progeny
  - Type Trait Trends
- Help
  - Context sensitive help
  - Registration Trends

### Home Page

| Page Description $\rightarrow$ | Home<br>ADGA C<br>Providing                                                                                                    | Senetics<br>tools for dairy goat                                                                                                    | improvement                                             |                                                                                                    |                                                                                                    | si si k                                                                                                    | User: G                                                                                                    | Guest Logi                                                                                                    | n   Join | ← Account/login     |
|--------------------------------|----------------------------------------------------------------------------------------------------|----------------------------------------------------------------------------------------------------|---------------------------------------------------------|----------------------------------------------------------------------------------------------------|----------------------------------------------------------------------------------------------------|----------------------------------------------------------------------------------------------------|----------------------------------------------------------------------------------------------------|----------------------------------------------------------------------------------------------------|----------|---------------------|
| Menu Bar 🛛>                    | Home                                                                                                    | Pedigrees                                                                                                    | Planning                                                | PTI/ETA                                                                                                    | Production                                                                                                    | •                                                                                                    | Туре                                                                                                    | ▶ Help                                                                                                    | •        |                     |
| News                           | 12/01/20<br>3631 net<br>Novembb<br>11/29/20<br>New CD0<br>evals an<br>11/28/20<br>New CD0<br>available<br>11/01/20<br>5367 net<br>October<br>10/01/20<br>5221 net<br>Septemb | Genetics News<br>015<br>w registrations adde<br>er 2015<br>015<br>CB 2015 yield and ty<br>e now available.<br>015<br>CB 2015 yield evals<br>e.<br>015<br>w registrations adde<br>2015<br>w registrations adde<br>per 2015 | ed for<br>ype<br>are now<br>ed for<br>ed for            | Welcome to t<br>goat owners<br>join if you ha<br>available to s<br><u>Pedigrees</u><br><u>Planning</u><br><u>PTI/ETA</u> | the ADGA Genetics websi<br>make informed herd man<br>ven't done so already. The<br>site members.<br>Search for individual an<br>American Dairy Goat As<br>done by herdname, full<br>registration number. The<br>updated at the beginnin<br>"Try out" breedings elect<br>deed. Planned pedigree<br>(ETA) and coefficient of<br>on your choice of Sire a<br>Search for top animals be<br>Production Type Index (<br>Ability (ETA). | te, home of<br>agement de<br>here are add<br>imals regist<br>sociation (A<br>registered r<br>he registratio<br>g of each m<br>tronically b<br>e, Estimated<br>inbreeding<br>und Dam.<br>based on 2 of<br>(PTI) and Es | tools to hecisions. Fe<br>ditional fea<br>ered with t<br>ADGA). Thi<br>name, parti<br>on databas<br>nonth.<br>efore really<br>I Transmitti<br>are calcula<br>calculated<br>timated Tra | elp dairy<br>el free to<br>itures<br>the<br>is can be<br>al name or<br>e is<br>y doing the<br>ing Ability<br>ated based<br>indices:<br>ansmitting | ←        | - Menu Descriptions |
| Links>                         | Americal<br>USDA Ar<br>CDCB<br>Using Ev<br>Tips and<br>Faceboo                                                                                                    | Useful Links<br>n Dairy Goat Associ-<br>nimal Improvement I<br>valuation Data<br>I Tricks<br>k Group<br>This site is the proc                                                                                             | ation<br>Labs<br>Ball righ<br>duct of a cooperative eff | Production<br>Type<br>ts reserved. Unauthoriz<br>ord between the ADIGA,<br>Contact us with                               | Search through Predicte<br>modeled by AIPL USDA<br>records for dairy goats.<br>production? This is the<br>AIPL USDA has distilled<br>data into Predicted Tran<br>each trait. Use this tool<br>make linear trait improve<br>ed duplication or distribution is prohi<br>AIPL-USDA and Gene Tershewitz as<br>questions or comments                                                                                                  | d Transmitt<br>from years<br>Want to in<br>tool to use.<br>years of AE<br>issmitting Ab<br>I to find sire<br>comente                                                                                                  | ing Ability<br>of DHI pro-<br>aprove milk<br>OGA linear<br>ility (PTA)<br>es that hav                                                                                                  | (PTA) data<br>duction test<br>appraisal<br>values for<br>e shown to                                                                               |          |                     |

1/21/2018

### **MyGenetics**

- Only available for users with accounts. Accounts are free. Personal information is NEVER shared.
- Login and MyGenetics links are in the upper right corner of all pages.

User: Guest Login | Join

- Once logged in, a "Save to MyGenetics" button appears on Goat Detail and Planning pages
   User: gene Logout | Change Password | MyGenetics
- Account problems
  - Remember your user name but can't log in?
    - Have a reset password sent to your email
  - Can't remember your user name or email addresses changes?
    - Contact administrator through link in footer
  - MyGenetics has the following features:
    - Can save pedigrees and planned breedings
    - Can group saved pedigrees
    - Groupings containing bucks can be used for "Sire Compare" on buck production and type pages

### **My Genetics Saved Pedigrees**

| My Genet                               | tics              |                                | L    | Jser: gene | Logout   Cha             | ange Password | My¢        | Genetics   |               |      |        |
|----------------------------------------|-------------------|--------------------------------|------|------------|--------------------------|---------------|------------|------------|---------------|------|--------|
| ADGA G<br>Providing to                 | enetics           | y goat improvement             | XAd  |            | (National)               | x No.4        | h x A      | AN         |               |      |        |
| Home                                   | Pedigre           | ees Planning                   | PTI/ | ETA        | Pro                      | duction       |            | Type       | Help          | 2    | •      |
| My Pedigre<br>My Planned<br>My Groupin | es<br>d Breedings |                                |      |            | My Saved<br>Grouping: Al | Pedigrees     | <b>T</b>   |            |               |      |        |
| ny orouph                              | ingo              | Name                           | SG   | Eval       | Reg#                     | Registry      | DOB        | Added      | MyGroup       |      |        |
|                                        |                   | MISSDEE'S DN LILITH            |      | PT         | A001805135               | PB            | 2016.04.04 | 2018.01.16 | Born 2016     | Edit | Delete |
|                                        |                   | MISSDEE'S AA SPRING BLOSSOM    |      | PT         | A001779987               | PB            | 2016.04.01 | 2018.01.16 | Born 2016     | Edit | Delete |
|                                        |                   | MISSDEE'S CC PATCHWORK QUILT   |      |            | A001801110               | PB            | 2016.03.15 | 2018.01.16 | Born 2016     | Edit | Delete |
|                                        |                   | MISSDEE'S CC ANGELIQUE         |      |            | A001801104               | PB            | 2016.03.13 | 2018.01.16 | Born 2016     | Edit | Delete |
|                                        |                   | MISSDEE'S CC ANTOINETTE        |      | PT         | A001801103               | PB            | 2016.03.13 | 2018.01.16 | Born 2016     | Edit | Delete |
|                                        |                   | MISSDEE'S DN COSETTE           |      | PT         | A001801108               | PB            | 2016.03.13 | 2018.01.16 | Born 2016     | Edit | Delete |
|                                        |                   | MISSDEE'S DN JEAN-CLAUDE       |      |            | A001801109               | PB            | 2016.03.13 | 2017.01.21 | Current Bucks | Edit | Delete |
|                                        |                   | MISSDEE'S CA DOMINIQUE         |      | PT         | A001801102               | PB            | 2016.03.12 | 2018.01.16 | Born 2016     | Edit | Delete |
|                                        |                   | MISSDEE'S CC FLAMENCO          |      | PT         | A001801117               | PB            | 2016.03.11 | 2018.01.16 | Born 2016     | Edit | Delete |
|                                        |                   | MISSDEE'S PG PRINCE VALIANT    |      |            | A001801064               | PB            | 2016.03.05 | 2017.01.21 | Current Bucks | Edit | Delete |
|                                        |                   | MISSDEE'S CC BEAUTIFUL DREAMER |      |            | A001801061               | PB            | 2016.03.03 | 2018.01.16 | Born 2016     | Edit | Delete |
|                                        |                   | MISSDEE'S CC BOLERO            |      |            | A001801062               | PB            | 2016.03.03 | 2017.01.21 | Current Bucks | Edit | Delete |
|                                        |                   | MISSDEE'S DN ARAMIS            |      |            | A001741595               | PB            | 2015.05.07 | 2015.10.09 | Current Bucks | Edit | Delete |
|                                        |                   | MISSDEE'S NIC JUAN CARLOS      |      |            | A001741591               | PB            | 2015.04.04 | 2015.10.09 | Current Bucks | Edit | Delete |
|                                        |                   | MISSDEE'S CA LILAC             | SG   | PT         | A001753650               | PB            | 2015.03.19 | 2018.01.16 | Born 2015     | Edit | Delete |
|                                        |                   | MISSDEE'S RL CHARLIZE          |      | PT         | A001753651               | PB            | 2015.03.19 | 2018.01.16 | Born 2015     | Edit | Delete |
|                                        |                   | MISSDEE'S RL CYBIL             |      | PT         | A001753652               | PB            | 2015.03.19 | 2018.01.16 | Born 2015     | Edit | Delete |
|                                        |                   | MISSDEE'S CN SCOTCH BONNET     |      | PT         | A001753648               | PB            | 2015.03.18 | 2018.01.16 | Born 2015     | Edit | Delete |
|                                        |                   | MISSDEE'S PG CELINE            |      | PT         | A001708755               | PB            | 2014.05.15 | 2018.01.16 | born 2014     | Edit | Delete |
|                                        |                   | MISSDEE'S AA AMELIE            |      | PT         | A001693170               | PB            | 2014.03.20 | 2018.01.16 | born 2014     | Edit | Delete |
|                                        |                   |                                |      |            | 1 2                      | 34            |            |            |               |      |        |
|                                        |                   |                                |      |            |                          |               |            |            |               |      |        |

### My Genetics Saved Planned Breedings

| My Geneti               | ics              |              |                          |                       | User: (                | gene Logout   C | hange Password | MyGenetics |
|-------------------------|------------------|--------------|--------------------------|-----------------------|------------------------|-----------------|----------------|------------|
| ADGA Ge<br>Providing to | enetics          | y goat impro | ovement                  | x N/ X                | V.在NAPA                | x Net X         | N. C. XX       | e x        |
| Home                    | Pedigre          | es           | Planning                 | PTI/ETA               | Production             | Type            | Help           | •          |
| M. D. J.                |                  |              |                          | Marc                  | aved Diamod Dreadings  |                 |                |            |
| My Pedigree             | es<br>Basedia es |              |                          | му 5                  | aved Planned Breedings |                 |                |            |
| My Planned              | Breedings        |              |                          | Breedin               | g                      |                 | Added          |            |
| My Groupin              | igs              | WILLOW RUN   | ARMAND ABRAHAM AI × M    | ISSDEE'S RL BAI       |                        |                 | 2016.08.30     | Delete     |
|                         |                  | MISSDEE'S TR | ADER CARL × MISSDEE'S /  | AA AMELIE             |                        |                 | 2016.08.30     | Delete     |
|                         |                  | MISSDEE'S PO | 9 PRINCE VALIANT × MISSE | EE'S CA LILAC         |                        |                 | 2016.09.05     | Delete     |
|                         |                  | BEARLY EMPE  | ROR ALAKAI × MISSDEE'S I | RL BELLAFLORA         |                        |                 | 2017.08.11     | Delete     |
|                         |                  | MISSDEE'S AA | A CHARLES ATLAS × MISSD  | EE'S RL BELLAROSA     |                        |                 | 2017.09.27     | Delete     |
|                         |                  | MISSDEE'S CO | C BOLERO × MISSDEE'S BA  | CALLIE'S VELVET       |                        |                 | 2017.10.17     | Delete     |
|                         |                  | WILLOW RUN   | ARMAND ABRAHAM AI × M    | ISSDEE'S RL CHARLIZE  |                        |                 | 2017.10.23     | Delete     |
|                         |                  | WILLOW RUN   | ARMAND ABRAHAM AI × M    | ISSDEE'S RL CYBIL     |                        |                 | 2017.10.23     | Delete     |
|                         |                  | BEARLY EMPE  | ROR ALAKAI × MISSDEE'S   | CA DOMINIQUE          |                        |                 | 2017.10.23     | Delete     |
|                         |                  | MISSDEE'S AA | A CHARLES ATLAS × MISSD  | EE'S BO CATALINA      |                        |                 | 2017.10.23     | Delete     |
|                         |                  | MISSDEE'S AA | A CHARLES ATLAS × MISSD  | EE'S CC PATCHWORK QUI | LT                     |                 | 2017.10.23     | Delete     |
|                         |                  | CHAIREIN SEE | DRIC ZAZZY × NIXON'S WI  | ZARD YREKA            |                        |                 | 2018.01.02     | Delete     |
|                         |                  | CHAIREIN SEE | DRIC ZAZZY × NIXON'S YAP | NKEE BONUS            |                        |                 | 2018.01.02     | Delete     |
|                         |                  | CHAIREIN YK  | SEXSATION × NIXON'S YAM  | IKEE ATLANTA          |                        |                 | 2018.01.02     | Delete     |
|                         |                  | CHAIREIN Y K | ZIENTH × NIXON'S SHOW    | Y ZHEILA              |                        |                 | 2018.01.02     | Delete     |
|                         |                  | CHAIREIN Y K | ZIENTH × CHAIREIN YK R   | EPLICA                |                        |                 | 2018.01.02     | Delete     |
|                         |                  | CHAIREIN CIT | ATION R × CHAIREIN SEDR  | IC ZANDRA             |                        |                 | 2018.01.02     | Delete     |
|                         |                  |              |                          |                       |                        |                 | ·              |            |

### My Genetics Groupings

| My Gene               | tics        |             |                      |         |          |            | User: gene | Logout | Chang | e Pass | word   M | lyGenetics |
|-----------------------|-------------|-------------|----------------------|---------|----------|------------|------------|--------|-------|--------|----------|------------|
| ADGA G<br>Providing t | enetics     | ry goat imp | rovement             | ( No de | XAd      |            | Ø XA       | de la  | XA    | Ø.     | XÅ       | p x        |
| Home                  | Pedigre     | ees         | Planning             | PTI/ETA |          | Production |            | • 1    | ype   | •      | Help     | •          |
| My Pedigre            | ees         | My Group    | bings                |         |          |            |            |        |       |        |          |            |
| My Planne             | d Breedings |             | Grouping Description |         |          |            |            |        |       |        |          |            |
| My Groupi             | ngs         | AI Sires    |                      | Edi     | t Delete |            |            |        | •     |        |          |            |
|                       |             | Born 2002   |                      | Edi     | t Delete |            |            |        |       |        |          |            |
|                       |             | Born 2003   |                      | Edi     | t Delete | -          |            |        |       |        |          |            |
|                       |             | Born 2004   |                      | Edi     | t Delete |            |            |        |       |        |          |            |
|                       |             | Born 2005   |                      | Edi     | t Delete | -          |            |        |       |        |          |            |
|                       |             | Born 2006   |                      | Edi     | t Delete |            |            |        |       |        |          |            |
|                       |             | Born 2007   |                      | Edi     | t Delete |            |            |        |       |        |          |            |
|                       |             | Born 2008   |                      | Edi     | t Delete |            |            |        |       |        |          |            |
|                       |             | Born 2009   |                      | Edi     | t Delete |            |            |        |       |        |          |            |
|                       |             | Born 2010   |                      | Edi     | t Delete |            |            |        |       |        |          |            |
|                       |             | Born 2011   |                      | Edi     | t Delete |            |            |        |       |        |          |            |
|                       |             | Born 2012   |                      | Edi     | t Delete |            |            |        |       |        |          |            |
|                       |             | Born 2013   |                      | Edi     | t Delete |            |            |        |       |        |          |            |
|                       |             | born 2014   |                      | Edi     | t Delete |            |            |        |       |        |          |            |
|                       |             | Born 2015   |                      | Edi     | t Delete |            |            |        |       |        |          |            |
|                       |             | Born 2016   |                      | Edi     | t Delete |            |            |        |       |        |          |            |
|                       |             | Current Buc | ks                   | Edi     | t Delete |            |            |        |       |        |          |            |
|                       |             | Old Girls   |                      | Edi     | t Delete |            |            |        |       |        |          |            |
|                       |             | Sire Compar | e                    | Edi     | t Delete |            |            |        |       |        |          |            |
|                       |             | New Grou    | ping:                | Add     |          |            |            |        |       |        |          |            |
|                       |             |             |                      |         |          |            |            |        |       |        |          |            |
| <u>Y</u>              |             |             |                      |         |          |            |            |        |       |        |          |            |

### Pedigree Search

- Contains basic query filters
- Use filters to limit search results
  - Set Herd Book, Breed and Sex to decrease returned records and make it easier to find what you are looking for.
- The List By filters can be used to:
  - View records by birth date range

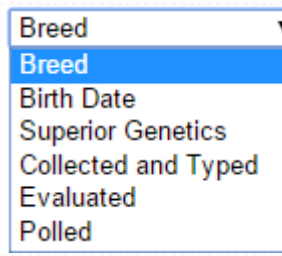

• View superior genetics, collected and/or dna typed, evaluated (production and/or type) or polled

### Pedigree Search Page Example

| Pedigree Search                                                                                                    | Pedigree Search User: Guest Login   Join |    |           |                |            |     |               |            |            |  |  |  |  |  |
|----------------------------------------------------------------------------------------------------|------------------------------------------|----|-----------|----------------|------------|-----|---------------|------------|------------|--|--|--|--|--|
| ADGA Genetics<br>Providing tools for dairy goat improv                                                                                                    | ement                                    | Aa | Ø. N      | Velt X         | N. A. X    | No. | (A)           | Ø XÅ       |            |  |  |  |  |  |
| Home Pedigrees                                                                                                    | Planni                                   | ng | PT        | I/ETA          | Production |     | ▶ Ту          | pe 🕨       | Help 🕨     |  |  |  |  |  |
| Name Starts With                                                                                                    | ordo (20                                 |    | Breed: Al | I T All        | ▼ Sex: All | ۲L  | ist By: Breed |            | Find ?     |  |  |  |  |  |
| Your filter settings returned: 745 records (38 pages)         Name       SG       Eval       On File       Reg#       Herdbook       Sex       DOB       Sire       Dam |                                          |    |           |                |            |     |               |            |            |  |  |  |  |  |
|                                                                                                    | - 30                                     | DT | NA        | A001693170     | DR         | E   | 2014 03 20    | 4001139844 | 4001575160 |  |  |  |  |  |
| MISSDEE'S AA BACCHUS                                                                                                    | _                                        | F1 | NA        | A0010001779985 | PB         | M   | 2014.03.20    | A001139844 | A001575160 |  |  |  |  |  |
| MISSDEE'S AA BANDIT                                                                                                    |                                          |    | I         | A001718357     | PB         | M   | 2015.03.17    | A001139844 | A001598049 |  |  |  |  |  |
| MISSDEE'S AA BARNABE                                                                                                    |                                          |    | NA        | A001869586     | PB         | M   | 2017.03.18    | A001139844 | A001598049 |  |  |  |  |  |
| MISSDEE'S AA BEAUREGARDE                                                                                                    |                                          |    | NA        | A001858544     | PB         | м   | 2017.04.21    | A001139844 | A001575160 |  |  |  |  |  |
| MISSDEE'S AA BOJANGLES                                                                                                    |                                          |    | NA        | A001779984     | PB         | м   | 2016.04.01    | A001139844 | A001575162 |  |  |  |  |  |
| MISSDEE'S AA CHARLES ATLAS                                                                                                    |                                          | PT | CI        | A001693169     | PB         | м   | 2014.03.20    | A001139844 | A001575160 |  |  |  |  |  |
| MISSDEE'S AA FERRYMAN                                                                                                    |                                          |    | NA        | A001718484     | PB         | м   | 2015.03.17    | A001139844 | A001598049 |  |  |  |  |  |
| MISSDEE'S AA LEONIDAS                                                                                                    |                                          |    | NA        | A001869585     | PB         | м   | 2017.03.18    | A001139844 | A001598049 |  |  |  |  |  |
| MISSDEE'S AA SPRING BLOSSOM                                                                                                    |                                          | PT | NA        | A001779987     | PB         | F   | 2016.04.01    | A001139844 | A001575162 |  |  |  |  |  |
| MISSDEE'S ABRACADABRA                                                                                                    |                                          | P  | NA        | A000626286     | PB         | F   | 1984.04.02    | A000358816 | A000537951 |  |  |  |  |  |
| MISSDEE'S ALMOND JOY                                                                                                    |                                          | P  | NA        | A000552089     | PB         | F   | 1983.03.07    | A000341230 | A000201187 |  |  |  |  |  |
| MISSDEE'S AMARILLO ANNIE                                                                                                    |                                          | PT | NA        | A000863985     | PB         | F   | 1992.04.15    | A000769130 | A000812216 |  |  |  |  |  |
| MISSDEE'S AMBER                                                                                                    |                                          |    | NA        | A000909364     | PB         | F   | 1992.04.15    | A000849816 | A000846270 |  |  |  |  |  |
| MISSDEE'S AMBROSIA                                                                                                    |                                          |    | NA        | A000928264     | PB         | F   | 1993.04.26    | A000886032 | A000909364 |  |  |  |  |  |
| MISSDEE'S AN CHANTAL                                                                                                    |                                          |    | NA        | A001893972     | PB         | F   | 2017.04.10    | A001801105 | A001775536 |  |  |  |  |  |
| MISSDEE'S AN JASPER                                                                                                    |                                          |    | NA        | A001876512     | PB         | M   | 2017.04.16    | A001801105 | A001697565 |  |  |  |  |  |
| MISSDEE'S AN MATILDA                                                                                                    |                                          |    | NA        | A001902048     | PB         | F   | 2017.03.18    | A001801105 | A001753645 |  |  |  |  |  |
| MISSDEE'S AN QUEEN ANNE                                                                                                    |                                          |    | NA        | A001902049     | PB         | F   | 2017.03.18    | A001801105 | A001753645 |  |  |  |  |  |
| MISSDEE'S ANGELINE                                                                                                    |                                          |    | NA        | A000812218     | PB         | F   | 1990.04.14    | A000436494 | A000712147 |  |  |  |  |  |
|                                                                                                    |                                          |    | 1 2       | 345678910.     | Last       |     |               |            |            |  |  |  |  |  |

### **Goat Detail**

- Most options within this page are fairly self explanatory
- CDCB Data

Pedigree Inbreeding Line Breeding Progeny Linear History CDCB Data Production Eval Type Eval

- As of late 2017, an account must be created on the CDCB website. You must logged in to have data display automatically from ADGA Genetics
- For does shows all DHI lactation data if records exist
- For bucks shows production and type evaluations
- Goat detail page link can be used for direct access in external websites
  - Use copy and paste of URL to minimize errors

### Goat Detail Page Example

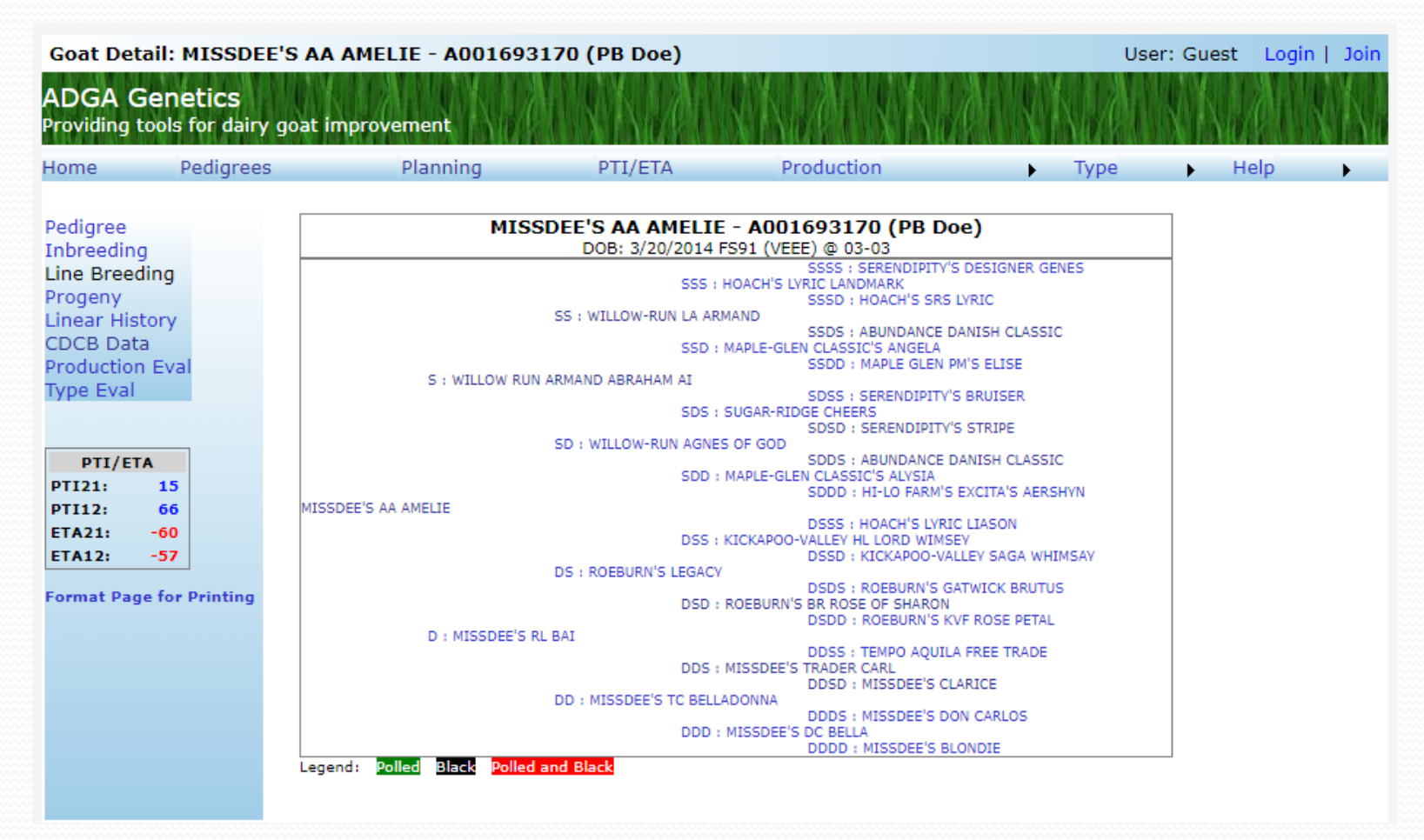

1/21/2018

## **Pedigree Planning**

- Fields for sire and dam that automatically refresh after each keystroke
- Any part of name or registration number can be used
- Try and use unique parts of the name for quicker finding
- Select from dropdown with mouse or use down arrow and enter to select
- The registration # and full name must appear in the selection box before
   proceeding or error will occur Sire: A001426252 (SHINING-MOON X-RATED)
- A display options box appears to the left of the sire
  - Allows viewing of production and type eval for sire and dam side by side
- Format Page for Printing
  - Prepare planned breeding for printing
  - Link can be used for direct access to planned breeding
- A "Save to MyGenetics" button will be present if you are logged in.

Pedigree Pedigree Production Type ProdCompare TypeCompare

### Planned Pedigree Page Example

| Planned Pedigree                                                                                                    |                                                                                                    |                                                          |                                                                                                    | User                                                                                                    | : Guest Login   Join |
|----------------------------------------------------------------------------------------------------|----------------------------------------------------------------------------------------------------|----------------------------------------------------------|----------------------------------------------------------------------------------------------------|----------------------------------------------------------------------------------------------------|----------------------|
| ADGA Genetics<br>Providing tools for dairy goat i                                                                                                    | mprovement                                                                                                    | A NER                                                    | SNA SNA                                                                                                    | H X X PE                                                                                                 | X No COX X           |
| Home Pedigrees                                                                                                    | Planning                                                                                                    | PTI/ETA                                                  | Production                                                                                                    | Туре                                                                                                    | 🕨 Help               |
| Pedigree V Sire: A00151 Planned Breeding ETA                                                                                                    | 7824 (BEARLY EMPER                                                                                            | Ror Alakai)                                              | Dam: A001801102 (MISSDE                                                                                                    | E'S CA DOMINIQUE)                                                                                        | Generate ?           |
| ETA21: -21<br>ETA12: -72<br>Planned Breeding - 0.2% Inb                                                                                                    | red                                                                                                    |                                                          | SS : SUNSHINE GYNIRY GYRO<br>SSD : SUNSH<br>WAY AYLA'S TAWNY EMPEROR<br>SDS : NODA<br>SD : NODAWAY TF AYLA<br>SDD : NODA                                                                              | HINE ARIES GYNIRY<br>WAY SR TEMPTING FATE<br>WAY SAB SASHA                                               |                      |
| Top 10 Contributors to Inbre<br>Registered Name<br>ABUNDANCE DANISH CLASSIC<br>SERENDIPITY'S DESIGNER GENES<br>SERENDIPITY'S DESIGN CONCERTO<br>ABUNDANCE BRAG'S DANA           | eding Reg # % A000712790 0.08 A000458791 0.03 A000649158 0.02 A000558504 0.02                                 | D : BEAR                                                 | DSS : NODA<br>DS : SUNSHINE REHMA REPRIS<br>USD : SUNSI<br>LY REPRISE ALEXANDRIA<br>DDS : NODA<br>DD : LEVERETT ACRES HOLLY<br>DDD : NODA                                                             | WAY MD AYLA'S ARIES<br>SE<br>HINE CLARE REHMA<br>WAY DRAGON SLAYER<br>WAY NLE DAFFODIL                   |                      |
| SUNSHINE ROBELTA'S ROSCOE<br>SERENDIPITY'S CONCERTINA<br>ABUNDANCE CUATRO PM<br>REDWOOD HILLS MARVELOUS PROFET<br>SERENDIPITY'S J J BRAGADOCIOUS<br>ABUNDANCE STORMDANCE DAVIDA | A000210206 0.01<br>A000358511 0.01<br>A0003589785 0.01<br>A00037787 0.01<br>A000456890 0.01<br>A00036004 0.00 | S : MISS                                                 | SSS : WILLO<br>SS : WILLOW RUN ARMAND AB<br>SSD : WILLO<br>DEE'S AA CHARLES ATLAS<br>SDS : ROEBU<br>SD : MISSDEE'S RL BAI<br>SD : MISSDEE'S RL BAI                                                    | W-RUN LA ARMAND<br>RAHAM AI<br>W-RUN AGNES OF GOD<br>JRN'S LEGACY                                        |                      |
| Format Page for Printing                                                                                                    | N                                                                                                    | ISSDEE'S CA DOMINIQUE<br>D : MISS<br>egend: Polled Black | DSS : ROEBU<br>DSS : ROEBU<br>DS : MISSDEE'S RL DONATELLO<br>DSD : MISSD<br>DEE'S DN DELILA<br>DDS : MISSDE<br>DD : MISSDEE'S BO CATALINA<br>DD : MISSDEE'S BO CATALINA<br>DD : MISSDEE'S BO CATALINA | JRN'S LEGACY<br>DEE'S TC BELLADONNA<br>DEE'S TC BELLADONNA<br>DEE'S FF BEAU BRUMMELL<br>DEE'S GO CAITLIN |                      |

1/21/2018

### PTI/ETA

- Report Type filter
  - Proven must have PTIs
  - Unproven no PTIs but both ETAs must be > o
- Standard Breed and Sex filters
- List Type filter
  - For Proven, PTIs and ETAs returns all records for the given type >= o
  - For Unproven, the PTIs will always return o records
  - Others return all that meet filter (Collected and Typed and SG)

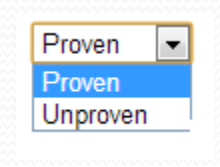

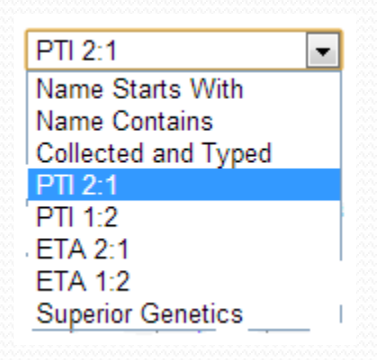

### **PTI/ETA Page Example**

| PTI/ETA S                                                                                                    | Gearch                                                                                                    |          |       |      |            |    |            |            |      | User: G | uest Lo | gin   Join |  |  |  |
|----------------------------------------------------------------------------------------------------|----------------------------------------------------------------------------------------------------|----------|-------|------|------------|----|------------|------------|------|---------|---------|------------|--|--|--|
| ADGA Ge<br>Providing to                                                                                                    | enetics<br>ols for dairy goat in                                                                                                    | nproveme | nt    | 10 S | Not o      |    |            | YEAT X     | K.A  | ŧ "     | No Di   | NA         |  |  |  |
| Home                                                                                                    | Pedigrees                                                                                                    | Pla      | nning |      | PTI/ETA    | F  | Production | •          | Туре | •       | Help    | •          |  |  |  |
| Report Type: Proven ▼ Breed: All ▼ Alpine ▼ Sex: Buck ▼ List By: PTI 2:1 ▼ ?                                                                                                    |                                                                                                    |          |       |      |            |    |            |            |      |         |         |            |  |  |  |
| Name       SG       On File       Registration#       Herdbook       DOB       PTI21       PTI22       ETA21       ETA21       ETA21         ARTEMISIA ALPS YUKON       SG       NA       A000695666       AM       1987.02.12       231       315       106       123                                                                                                    |                                                                                                    |          |       |      |            |    |            |            |      |         |         |            |  |  |  |
| Name         SG         On File         Registration#         Herdbook         DOB         PTIZI         PTIZI |                                                                                                    |          |       |      |            |    |            |            |      |         |         |            |  |  |  |
| SHAHENA'KO                                                                                                    | ARTEMISIA ALPS YUKON         SG         NA         A000695666         AM         1987.02.12         231         315           SHAHENA'KO CROWN ROYAL         SG         I         A000635453         AM         1985.03.27         214         259 |          |       |      |            |    |            |            |      |         |         |            |  |  |  |
| SUNSHINE RO                                                                                                    | SEMA REMEDY                                                                                                    |          | SG    | CI   | A001338415 |    | PB         | 2005.04.19 | 197  | 251     |         |            |  |  |  |
| LUIZ'S PHROS                                                                                                    | TY PHRISBEE                                                                                                    |          | SGCH  | NA   | A000702455 |    | AM         | 1987.03.15 | 165  | 200     |         |            |  |  |  |
| MT. MAIDENS                                                                                                    | SOS SIRROCCO                                                                                                    |          | SG    | С    | A000660663 |    | AM         | 1986.04.05 | 131  | 254     |         |            |  |  |  |
| CAPRIHERB SI                                                                                                    | MP KENNEBECK                                                                                                    |          | SG    | С    | A000787935 |    | AM         | 1989.01.25 | 128  | 205     |         |            |  |  |  |
| SUNSHINE SE                                                                                                    | IGN SERAFIN                                                                                                    |          | SG    | С    | A001117651 |    | PB         | 1999.02.14 | 128  | 181     | 83      | 114        |  |  |  |
| MUNCHIN HILI                                                                                                    | L NAPOLEON                                                                                                    |          | SGCH  | NA   | A000795524 |    | PB         | 1990.03.17 | 126  | 239     | 33      | 78         |  |  |  |
| NIXON'S VANG                                                                                                    | SUARD XENITH                                                                                                    |          | SG    | CP   | A001404301 |    | PB         | 2007.04.16 | 123  | 144     |         |            |  |  |  |
| FOX SPRINGS                                                                                                    | FSZR AIR JORDAN                                                                                                    |          | SG    | NA   | A000802550 |    | AM         | 1989.04.20 | 120  | 248     |         |            |  |  |  |
| SODIUM OAKS                                                                                                    | FANTASTIC VALLEJO                                                                                                    |          | SG    | NA   | A180571503 |    | AM         | 1984.02.07 | 119  | 165     |         |            |  |  |  |
| SHAHENA'KO                                                                                                    | S WILD APACHE                                                                                                    |          | SGCH  | с    | A000627318 |    | AM         | 1985.03.15 | 118  | 235     |         |            |  |  |  |
| VAN WYK ACR                                                                                                    | ES WEEJUN                                                                                                    |          | SG    | NA   | A000776088 |    | AM         | 1989.02.21 | 116  | 222     | 54      | 136        |  |  |  |
| WALNUT-FORK                                                                                                    | CR. KATALYST                                                                                                    |          | SGCH  | с    | A000981367 |    | AM         | 1995.04.18 | 115  | 245     |         |            |  |  |  |
| SODIUM OAKS                                                                                                    | ROYAL RISK                                                                                                    |          | SGCH  | NA   | A000420754 |    | AM         | 1981.02.13 | 115  | 233     |         |            |  |  |  |
| TOWHEE FARM                                                                                                    | I REMEDY EPIC                                                                                                    |          | SG    | CI   | A001383791 |    | PB         | 2006.04.09 | 114  | 198     | 80      | 108        |  |  |  |
| SUNSHINE SE                                                                                                    | IGN SEDRIC                                                                                                    |          | SG    | С    | A001085273 |    | PB         | 1998.02.03 | 113  | 139     | 68      | 89         |  |  |  |
| THREE-RINGS                                                                                                    | LEONIDES                                                                                                    |          | SG    | NA   | A001250661 |    | AM         | 2002.12.25 | 112  | 162     | 48      | 27         |  |  |  |
| SWEET DREAM                                                                                                    | IS ORIGINAL SIN                                                                                                    |          | SG    | NA   | A000788242 |    | AM         | 1989.05.07 | 108  | 148     | 35      | 44         |  |  |  |
| TROUBLESOM                                                                                                    | E JEOPARDY                                                                                                    |          | SG    | С    | A000849127 |    | AM         | 1991.04.04 | 108  | 113     | 17      | 44         |  |  |  |
|                                                                                                    |                                                                                                    |          |       | :    | 1234567891 | 10 | Last       |            |      |         |         |            |  |  |  |

### **Production - Bucks**

- Standard Breed filter
- List By choice will return only the top 500 records sorted in descending order
- Initially listed by descending Reliability
- The Reliability and Percentile List By allow you to set a value threshold
- If logged in, the Sire Compare option will appear and allow you select a grouping containing bucks from MyGenetics

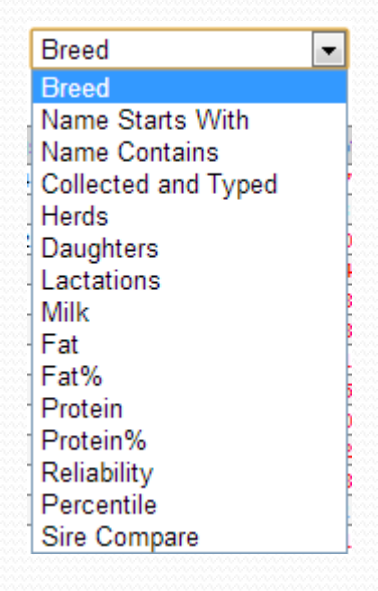

### **Production Bucks Page Example**

| Production Search - Bucks                                                                                                    |                                                            |         |            |          |          |         |       |       |      |       |       |      |       |     | Us     | er: G | uest  | Login | Join  |
|----------------------------------------------------------------------------------------------------|------------------------------------------------------------|---------|------------|----------|----------|---------|-------|-------|------|-------|-------|------|-------|-----|--------|-------|-------|-------|-------|
| ADGA Genetics<br>Providing tools for dairy goat in                                                                                                    | ADGA Genetics<br>roviding tools for dairy goat improvement |         |            |          |          |         |       |       |      |       |       |      |       |     |        |       |       |       |       |
| Home Pedigrees                                                                                                    |                                                            | Plan    | ning       | PTI      | /ETA     |         | P     | roduc | tion |       |       |      | •     | Тур | e      | •     | Help  | )     | •     |
| Your filter settings returned: 50                                                                                                    | 0 rec                                                      | Bree    | d: All 🔻   | Alpine   | T        | List By | : Bre | ed    |      |       | Ţ     | Q    |       |     |        |       |       |       |       |
| /our filter settings returned: 500 records (25 pages)           Name         SG         On File         Reg#         Herdbook         Breed         Herdbook         Breed         Herdbook         Herdbook         Herdbook |                                                            |         |            |          |          |         |       |       |      |       |       |      |       |     |        |       |       |       |       |
| Name                                                                                                    | 30                                                         | On File | Reg#       | петароок | Dieed    | neras   | Daus  | Lacis | WIIK | Fal   | Fal%  | PIOL | PTOL% | Rei | Petile | PTIZT | PIIIZ | ETAZT | CIAIZ |
| SODIOM OAKS SASIN                                                                                                    | SG                                                         | NA      | A000472503 | AM       | A        | 61      | 15/   | 400   | -40  | 1.9   | 0.17  | -3.2 | -0.10 | 97  | 52     | 84    | 159   |       |       |
| REDWOOD UTUES SUNSUTINE REVERTE                                                                                                    | CCH                                                        | NA      | A000436494 | PB       | A .      | 41      | 75    | 260   | -134 | -2.5  | 0.13  | -0.2 | 0.20  | 30  | 25     | -43   | -30   |       |       |
| CUNCUME CTELLA'S SUNSHINE REVERIE                                                                                                    | GCH                                                        | NA      | A000438093 | PB       | A .      | 22      | 20    | 171   | -21  | -0.7  | 0.13  | 0.0  | 0.00  | 93  | 20     | -37   | -22   |       |       |
| REDWOOD HTLLS MARVELOUS PROFET                                                                                                    | GCH                                                        | NA      | A000273493 | DB       | <u> </u> | 34      | 77    | 190   | -51  | -4.2  | -0.10 | -2.2 | -0.02 | 94  | -/0    | -15   | 28    |       |       |
| NEW ERA'S KANE                                                                                                    | SGCH                                                       | NA      | 4000604582 | DB       |          | 30      | 65    | 157   | -127 | -7.9  | -0.16 | -5.5 | -0.08 | 92  | 6      | 3     | 119   | -88   | -50   |
| REDWOOD HILLS ACCLAIM MYSTIC                                                                                                    | SG                                                         | NA      | A000566345 | PB       | A        | 17      | 32    | 70    | -269 | -6.2  | 0.22  | -5.6 | 0.15  | 93  | 0      | 4     | 143   |       |       |
| SODIUM OAKS ROYAL RISK                                                                                                    | SGCH                                                       | NA      | A000420754 | AM       | A        | 30      | 55    | 149   | -16  | 0.0   | 0.03  | -4.2 | -0.18 | 93  | 0      | 115   | 233   |       |       |
| SUNSHINE ROBELTA'S ROSCOE                                                                                                    | SG                                                         | NA      | A000210206 | PB       | A        | 26      | 49    | 128   | -100 | -8.1  | -0.22 | -4.4 | -0.07 | 93  | 0      | -10   | 89    |       |       |
| NIXON'S JOI HUCKSTER                                                                                                    | SG                                                         | NA      | A000207392 | PB       | A        | 21      | 52    | 117   | -206 | -2.8  | 0.26  | -5.0 | 0.07  | 92  | 0      |       |       |       |       |
| SUNSHINE ROBELTA ROMMEL                                                                                                    |                                                            | NA      | A000239597 | PB       | A        | 24      | 76    | 187   | -64  | -4.3  | -0.10 | -2.3 | -0.02 | 92  | 0      | 14    | 89    |       |       |
| QU'APPELLE JOI ACCLAIM                                                                                                    | SGCH                                                       | NA      | A000465825 | PB       | A        | 35      | 69    | 194   | -224 | -4.1  | 0.23  | -3.5 | 0.19  | 92  | 0      | 3     | 107   |       |       |
| CHATEAU DE VILLE'S GYRFALCON                                                                                                    | SG                                                         | С       | A000653394 | PB       | A        | 24      | 46    | 82    | -76  | 2.7   | 0.28  | 0.5  | 0.14  | 91  | 80     | 51    | 96    |       |       |
| TEMPO AQUILA FREELANCE                                                                                                    | SG                                                         | CI      | A001271542 | AM       | A        | 20      | 70    | 185   | 56   | -0.7  | -0.13 | 0.0  | -0.08 | 91  | 73     | -10   | -29   | -35   | -44   |
| SHAHENA'KO SUMO TIERRO                                                                                                    | SGCH                                                       | С       | A000735126 | AM       | A        | 29      | 73    | 163   | -50  | 1.1   | 0.15  | -1.1 | 0.02  | 91  | 69     | 69    | 140   | 41    | 47    |
| REDWOOD HILLS ACLAIM PENDRAGON                                                                                                    | I SG                                                       | NA      | A000566344 | PB       | A        | 29      | 44    | 95    | -178 | -5.1  | 0.08  | -2.7 | 0.15  | 91  | 0      | 59    | 217   |       |       |
| REDWOOD HILLS PSYCHIC                                                                                                    | GCH                                                        | NA      | A000455719 | PB       | A        | 31      | 54    | 94    | -198 | -2.5  | 0.26  | -6.2 | -0.01 | 90  | 0      | -21   | 37    |       |       |
| WILLOW RUN ARMAND ABRAHAM AI                                                                                                    |                                                            | С       | A001139844 | PB       | A        | 13      | 29    | 63    | -116 | -5.9  | -0.08 | -3.2 | 0.02  | 89  | 28     | -45   | 1     | -43   | -25   |
| SAND-DANCE HLS RICO SUAVE'                                                                                                    |                                                            | С       | A000832516 | PB       | A        | 9       | 29    | 60    | -83  | -9.7  | -0.33 | -3.2 | -0.03 | 89  | 18     | -127  | -134  | -89   | -94   |
| SERENDIPITY'S BRUISER                                                                                                    |                                                            | NA      | A000407958 | PB       | A        | 24      | 34    | 72    | -217 | -14.2 | -0.33 | -8.4 | -0.09 | 89  | 0      | -79   | 42    |       |       |
|                                                                                                    |                                                            |         |            | 1 2      | 3456     | 57891   | .0    | Last  |      |       |       |      |       |     |        |       |       |       |       |

### **Production - Does**

- Only standard query filters appear
- Returns doe production evaluation records

### **Production Does Page Example**

| Productio               | Production Search - Does User: Guest Login   Join    |           |            |          |            |       |          |          |         |      |       |      |        |         |        |         |
|-------------------------|------------------------------------------------------|-----------|------------|----------|------------|-------|----------|----------|---------|------|-------|------|--------|---------|--------|---------|
| ADGA Ge<br>Providing to | enetics<br>ools for dairy goa                        | at improv | ement      | 1 A      | NA         | K     |          |          |         | K    | Ni.   |      |        | Sidt    | XÀ     |         |
| Home                    | Pedigrees                                            |           | Planning   |          | PTI/ETA    | 1     | Pr       | oduction | n       |      | •     | Т    | ype    | •       | Help   | •       |
|                         | -                                                    |           | _          |          |            |       |          |          |         |      |       |      |        |         |        |         |
|                         | ſ                                                    | Name Sta  | rts With   | Redwood  | Hills      |       | Breed:   | All 🔻    | Alpine  |      | •     | Find | 2      |         |        |         |
|                         |                                                      |           |            |          | _          |       |          |          |         |      |       |      |        |         |        |         |
| Your filter se          | our filter settings returned: 600 records (30 pages) |           |            |          |            |       |          |          |         |      |       |      |        |         |        |         |
|                         | Name                                                 | SG        | Reg#       | Herdbook | DOB        | Lacts | AvgMilk  | AvgFat   | AvgProt | Milk | Fat   | Prot | Pctile | PPAMilk | PPAFat | PPAProt |
| REDWOOD HI              | LLS ACCLAIM ACACI                                    | A         | A000678244 | AM       | 1985.12.08 | 5     | 2752     | 111      | 87      | -92  | 0.5   | -0.7 | 49     | -185    | 21     | 0       |
| REDWOOD HI              | LLS ACCLAIM AURA                                     | GCH       | A000566343 | PB       | 1983.05.08 | 6     | 2795     | 101      | 80      | -52  | -2.7  | -0.7 | 39     | -186    | -88    | -49     |
| REDWOOD HI              | LLS ACCLAIM ESSEN                                    | ICIA      | A000672121 | PB       | 1986.01.18 | 3     | 3135     | 117      | 91      | -146 | -2.8  | -3.2 | 19     | -176    | -45    | -47     |
| REDWOOD HI              | LLS ACCLAIM HOLLY                                    |           | A000681573 | AM       | 1985.12.08 | 2     | 2222     | 92       | 0       | -137 | -1.4  | -3.0 | 25     | -256    | 14     | 0       |
| REDWOOD HI              | LLS ACCLAIM MUSE                                     |           | A000654502 | PB       | 1985.05.11 | 3     | 2290     | 83       | 69      | -182 | -5.7  | -3.9 | 9      | -576    | -210   | -134    |
| REDWOOD HI              | LLS ACCLAIM MYTH                                     |           | A000641309 | PB       | 1985.05.11 | 0     | 0        | 0        | 0       | -101 | -3.5  | -2,1 | 25     | 0       | 0      | 0       |
| REDWOOD HI              | LLS ACCLAIM RAFFLE                                   | E         | A000504260 | AM       | 1982.04.11 | 3     | 2122     | 77       | 65      | -172 | -3.8  | -3.8 | 14     | -363    | -110   | -55     |
| REDWOOD HI              | LLS ACCLAIM RAZZL                                    | .E        | A000651128 | AM       | 1985.01.01 | 2     | 2268     | 78       | 67      | -57  | -1.9  | -0.7 | 41     | -24     | -29    | 17      |
| REDWOOD HI              | LLS ACCLAIM SACHE                                    | T         | A000494057 | AM       | 1982.04.11 | 1     | 2312     | 82       | 0       | -168 | -3.4  | -4.2 | 13     | -314    | -71    | 0       |
| REDWOOD HI              | LLS ACCLAIM SAMBA                                    | A         | A000531425 | PB       | 1982.05.08 | 3     | 3255     | 103      | 87      | -1   | -1.8  | 0.9  | 55     | -33     | -98    | -48     |
| REDWOOD HI              | LLS ACCLAIM SATIRE                                   | E GCH     | A000488453 | AM       | 1982.03.07 | 5     | 2979     | 103      | 89      | -53  | -2.2  | 0.5  | 50     | -117    | -95    | 7       |
| REDWOOD HI              | LLS ACCLAIM SEQUI                                    | N         | A000631800 | AM       | 1985.01.01 | 1     | 2727     | 93       | 84      | -106 | -3.9  | -2.1 | 24     | -344    | -164   | -85     |
| REDWOOD HI              | LLS ACCLAIM SEREN                                    | IE        | A000494058 | AM       | 1982.04.11 | 2     | 2926     | 114      | 74      | -118 | -0.6  | -2.7 | 30     | -90     | 41     | -90     |
| REDWOOD HI              | LLS ACCLAIM SINNA                                    | MIN       | A000488459 | AM       | 1982.04.15 | 0     | 0        | 0        | 0       | -159 | -3.5  | -3.8 | 15     | 0       | 0      | 0       |
| REDWOOD HI              | LLS ACCLAIM SPARK                                    | LE        | A180536293 | AM       | 1982.04.21 | 1     | 2270     | 84       | 60      | -326 | -9.3  | -8.6 | 0      | -843    | -277   | -232    |
| REDWOOD HI              | LLS ACCLAIM SUNBE                                    | AM        | A000494060 | AM       | 1982.04.21 | 1     | 1598     | 57       | 45      | -360 | -10.5 | -9.3 | 0      | -979    | -323   | -257    |
| REDWOOD HI              | LLS ACCLAIM TAPIO                                    | CA        | A180533420 | AM       | 1983.02.10 | 5     | 2289     | 86       | 69      | -180 | -5.8  | -5.0 | 6      | -601    | -206   | -157    |
| REDWOOD HI              | LLS AFFIRMED AKIR                                    | A         | A001520722 | AM       | 2010.03.13 | 0     | 0        | 0        | 0       | -33  | -1.1  | -0.5 | 47     | 0       | 0      | 0       |
| REDWOOD HI              | LLS AFFIRMED AZUL                                    | LA GCH    | A001577937 | AM       | 2010.03.13 | 5     | 3098     | 104      | 91      | 4    | -0.4  | 0.5  | 56     | 219     | 71     | 67      |
| REDWOOD HI              | LLS AFFIRMED AZUR                                    | RA SG     | A001577936 | AM       | 2010.03.13 | 4     | 3465     | 129      | 108     | -11  | 0.2   | 1.0  | 60     | 290     | 153    | 123     |
|                         |                                                      |           |            |          | 12345      | 6789  | 9 10   L | ast      |         |      |       |      |        |         |        |         |

1/21/2018

### **Production – Buck Evaluation History**

- Field for sire that automatically refreshes after each keystroke
- Any part of name or registration number can be used
- Try and use unique parts of the name for quicker finding
- Select from dropdown with mouse or use down arrow and enter to select
- The registration # and full name must appear in the selection box before proceeding or error will occur
- Only bucks with production evaluations will be displayed in the selection process.
- Evaluation history is returned in ascending year order.
- The evaluations listed are the end of the year results.

### Production Evaluation History Page Example

| Production              | n Evaluation H              | listory           |                               |             |                      |                    |        |          |             | User: Gu | est Login   Join |
|-------------------------|-----------------------------|-------------------|-------------------------------|-------------|----------------------|--------------------|--------|----------|-------------|----------|------------------|
| ADGA Ge<br>Providing to | enetics<br>ols for dairy go | at improveme      | nt                            | XXA         |                      | N.A.               | XN     | di si k  | W.C.T.X     |          | X No Chi         |
| Home                    | Pedigrees                   | PI                | lanning                       | PTI/E       | ТА                   | Prod               | uction |          | Туре        | •        | Help 🕨           |
|                         |                             | Sire: [<br>Evalua | A001271542 (<br>ation History | TEMPO AQUII | LA FREEL<br>QUILA FR | ANCE)<br>EELANCE - | Reset  | Generate | ?<br>ck SG) |          |                  |
| Year                    | Breed                       | Herds             | Daus                          | Lacts       | Rel                  | Milk               | Fat    | Fat%     | Prot        | Prot%    | Pctile           |
| 2007                    | A                           | 1                 | 5                             | 7           | 46                   | 83                 | 4.7    | 0.06     | 2.2         | -0.02    | 0                |
| 2008                    | A                           | 1                 | 17                            | 22          | 52                   | 65                 | 3.2    | 0.03     | 1.2         | -0.04    | 0                |
| 2009                    | A                           | 4                 | 26                            | 39          | 59                   | 116                | 6.9    | 0.11     | 3.6         | 0.00     | 89               |
| 2010                    | A                           | 4                 | 32                            | 56          | 67                   | 95                 | 3.4    | -0.01    | 3.0         | 0.00     | 90               |
| 2011                    | A                           | 10                | 45                            | 82          | 76                   | 138                | 3.2    | -0.09    | 4.1         | -0.01    | 93               |
| 2012                    | A                           | 12                | 51                            | 98          | 82                   | 81                 | 1.2    | -0.08    | 1.6         | -0.04    | 86               |
| 2013                    | A                           | 16                | 63                            | 126         | 87                   | 15                 | -1.5   | -0.10    | -0.3        | -0.04    | 70               |
| 2014                    | A                           | 19                | 67                            | 147         | 89                   | 9                  | -0.4   | -0.04    | -0.6        | -0.04    | 71               |
| 2015                    | A                           | 19                | 67                            | 160         | 90                   | 42                 | 0.5    | -0.05    | 0.6         | -0.03    | 80               |
| 2016                    | A                           | 19                | 67                            | 174         | 91                   | 58                 | 0.5    | -0.08    | 0.6         | -0.06    | 80               |
| 2017                    | A                           | 20                | 70                            | 185         | 91                   | 56                 | -0.7   | -0.13    | 0.0         | -0.08    | 73               |

### **Production – Elite Sires**

- Listing of Elite Sires (>= 85<sup>th</sup> percentile) for year end production evaluation
- Listed by breed
- List year can be chosen from 2000 forward

## Production Elite Sires Page Example

| Elite Sires User: Guest Login   Jo                          |                  |       |          |            |          |        |        |      |       |       |     |       |      |       | Join |        |       |       |       |       |
|-------------------------------------------------------------|------------------|-------|----------|------------|----------|--------|--------|------|-------|-------|-----|-------|------|-------|------|--------|-------|-------|-------|-------|
| ADGA Genetics<br>Providing tools for dairy goat improvement |                  |       |          |            |          |        |        |      |       |       |     |       |      |       |      |        |       |       |       |       |
| Home                                                        | Pedigrees        |       | PI       | anning     | P        | TI/ETA |        |      | Produ | ctior | n   |       |      | •     | T    | /pe    | •     | He    | lp    | +     |
| Your filter se                                              | ttings returned: | 36 re | d: All 🔻 | Alpine     |          | ▼ Ye   | ar: 20 | 17 • |       | Find  | ]   |       |      |       |      |        |       |       |       |       |
| N                                                           | lame             | SG    | On File  | Rea#       | Herdbook | Breed  | Herds  | Daus | Lacts | Milk  | Fat | Fat%  | Prot | Prot% | Rel  | Pctile | PTI21 | PTI12 | ETA21 | ETA12 |
| BEARLY EMPER                                                | OR ALAKAI        | SGCH  | CD       | A001517824 | PB       | A      | 3      | 24   | 38    | 164   | 6.7 | 0.03  | 7.6  | 0.11  | 53   | 99     | 51    | -10   |       |       |
| COACH FARMS                                                 | WILLEM'S SNAP    | SG    | с        | A001641819 | AM       | Α      | 2      | 6    | 9     | 208   | 8.8 | 0.04  | 6.8  | 0.01  | 49   | 99     | 18    | -108  |       |       |
| NIXON'S VANG                                                | UARD XENITH      | SG    | CP       | A001404301 | PB       | A      | 2      | 24   | 86    | 90    | 7.8 | 0.21  | 5.5  | 0.12  | 53   | 98     | 123   | 144   |       |       |
| MAMM-KEY SLA                                                | MMER'S TITANIUM  | SGCH  | CF       | A181155091 | AM       | A      | 5      | 12   | 30    | 267   | 6.7 | -0.14 | 5.5  | -0.12 | 72   | 98     | 77    | 15    | 13    | -32   |
| BEARLY EMPER                                                | OR ANAEHOOMALU   | SG    | С        | A001517826 | PB       | Α      | 3      | 8    | 22    | 113   | 6.1 | 0.09  | 5.7  | 0.10  | 49   | 97     | 53    | 15    |       |       |
| SUNSHINE REH                                                | MA REPRISE       | SG    | CF       | A001165450 | PB       | Α      | 7      | 43   | 75    | 141   | 6.3 | 0.04  | 5.1  | 0.03  | 74   | 97     | 83    | 65    | 59    | 62    |
| CHAIREIN Y K 2                                              | ZIENTH           |       | S        | A001684281 | PB       | Α      | 5      | 5    | 5     | 42    | 8.9 | 0.35  | 4.7  | 0.16  | 44   | 97     |       |       | 32    | -11   |
| WIND RIDGE V                                                | ESUVIUS          |       | CS       | A001562621 | AM       | Α      | 3      | 5    | 5     | 167   | 5.5 | -0.03 | 4.8  | -0.02 | 46   | 96     |       |       | 42    | 18    |
| MAMM-KEY TI'S                                               | THINGY           | SG    | CI       | A001407657 | AM       | Α      | 2      | 7    | 13    | 184   | 5.8 | -0.05 | 4.7  | -0.05 | 53   | 96     | 56    | 5     | 35    | -39   |
| WIND RIDGE N                                                | APOLI            | SG    | S        | A001427718 | AM       | Α      | 4      | 9    | 15    | 174   | 5.0 | -0.07 | 4.7  | -0.04 | 57   | 95     | 80    | 64    | 42    | 18    |
| SUNSHINE SEI                                                | GN SEDRIC        | SG    | С        | A001085273 | PB       | Α      | 11     | 18   | 43    | 89    | 6.3 | 0.14  | 4.2  | 0.06  | 85   | 95     | 113   | 139   | 68    | 89    |
| SUNSHINE SEI                                                | GN SERAFIN       | SG    | С        | A001117651 | PB       | Α      | 3      | 13   | 40    | 35    | 6.5 | 0.25  | 3.8  | 0.13  | 72   | 95     | 128   | 181   | 83    | 114   |
| NEW DREAMS N                                                | MAG RATATOUILLE  | SGCH  | CI       | A001542202 | AM       | Α      | 2      | 6    | 9     | 83    | 6.3 | 0.15  | 3.6  | 0.05  | 47   | 94     | 96    | 107   |       |       |
| MARRAN ROSE                                                 | S ROCHESTER      | SGCH  | CI       | A001619776 | PB       | Α      | 3      | 5    | 8     | 16    | 5.8 | 0.25  | 4.1  | 0.17  | 48   | 94     | 42    | 21    |       |       |
| TANGLED ROSE                                                | FLASH MAGNUM     | SG    | NA       | A001637069 | AM       | Α      | 2      | 5    | 8     | 198   | 3.0 | -0.19 | 4.4  | -0.08 | 42   | 93     | 48    | 12    | 53    | 18    |
| TEMPO AQUILA                                                | HANDYMAN         | SG    | CI       | A001658668 | AM       | Α      | 3      | 5    | 6     | 148   | 4.4 | -0.05 | 3.5  | -0.05 | 48   | 93     | 72    | 59    | 31    | 7     |
| NODAWAY MD                                                  | AYLA'S ARIES     | SG    | С        | A000919627 | PB       | Α      | 5      | 56   | 166   | 90    | 4.4 | 0.05  | 4.0  | 0.05  | 73   | 93     | 69    | 70    |       |       |
| NIXON'S WIZA                                                | RD YANKEE        | SG    | CI       | A001481756 | PB       | Α      | 5      | 12   | 34    | -48   | 6.9 | 0.43  | 3.0  | 0.22  | 65   | 92     | 46    | 35    |       |       |
| WHITE WHALE                                                 | SNAP CEDRIC      |       | С        | A001773198 | AM       | Α      | 2      | 7    | 7     | 117   | 5.4 | 0.05  | 3.1  | -0.03 | 43   | 92     |       |       | -20   | -136  |
| CITHERIA SMX                                                | F FLASHPOINT     | SG    | NA       | A001617116 | AM       | Α      | 3      | 12   | 21    | 85    | 4.8 | 0.07  | 3.3  | 0.03  | 49   | 91     | 63    | 55    | 29    | 6     |
|                                                             |                  |       |          |            |          |        | 1 2    | 2    |       |       |     |       |      |       |      |        |       |       |       |       |

## Type - Bucks

- Standard Breed query filters
- Special List By filters

List By: Traits - User Range 💌 Stature 🔍 User Range: 25 💌 +/-5 💌

- Traits User Range
  - Can pick one trait at a time and set a window

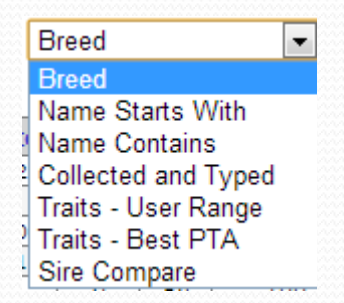

• Good for finding the best trait average, PTA and reliability

Ŧ

List By: Traits - Best PTA

- Traits Best PTA
  - Can pick one trait at a time and find the most positive PTAs regardless of trait average

|  | List By: | Sire Compare | • | Group: | Sire Compare | • | Stature | • |
|--|----------|--------------|---|--------|--------------|---|---------|---|
|--|----------|--------------|---|--------|--------------|---|---------|---|

- Sire Compare
  - If logged in, the Sire Compare option will appear and allow you select a grouping containing bucks from MyGenetics
  - Can compare one trait at a time.

Stature

### Type Bucks Page Example

| Type Search - Bucks User: Guest Login   Join                      |        |       |            |       |            |        |        |     |     |       |      |     |       |       |       |       |
|-------------------------------------------------------------------|--------|-------|------------|-------|------------|--------|--------|-----|-----|-------|------|-----|-------|-------|-------|-------|
| ADGA Genetics<br>Providing tools for dairy goat im                | prove  | ment  | Nie i      | X No. |            | Niel   |        | Ki  | Ø N | Nic C |      |     | No.   |       | Aie   |       |
| Home Pedigrees                                                    |        | Plann | ing        | PTI/E | TA         | Р      | roduct | ion |     | •     | Туре | 9   | •     | He    | lp    | •     |
| Your filter settings returned: 227                                | /5 roc | Breed | i: All 🔻 A | lpine | ▼ List B   | y: Bre | ed     |     | • ( | ?     |      |     |       |       |       |       |
| Name SG On File Reg# Herdbook BirthDate States Herds Daus Apprais |        |       |            |       |            |        |        |     |     | ΕSAva | ΡΤΔ  | Rel | PTI21 | PTI12 | FTA21 | FTA12 |
| SODIUM OAKS SASIN                                                 | SG     | NA    | A000472503 | AM    | 1982 03 09 | 12     | 49     | 94  | 165 | 84.8  | 1.0  | 95  | 84    | 159   | LINEI | LIAIL |
| NIXON'S RANCHMAN                                                  |        | NA    | A000436494 | PB    | 1981.03.17 | 10     | 34     | 63  | 98  | 84.1  | -0.1 | 93  | -49   | -36   |       |       |
| REDWOOD HILLS SUNSHINE REVERIE                                    | GCH    | NA    | A000436095 | PB    | 1981.04.08 | 10     | 45     | 63  | 98  | 84.1  | 0.1  | 90  | -57   | -17   |       |       |
| NEW ERA'S KANE                                                    | SGCH   | NA    | A000604582 | PB    | 1984.06.09 | 11     | 25     | 49  | 94  | 84.8  | 1.0  | 90  | 3     | 119   | -88   | -50   |
| TEMPO AQUILA FREELANCE                                            | SG     | CI    | A001271542 | AM    | 2003.05.13 | 11     | 24     | 54  | 122 | 88.8  | -0.2 | 90  | -10   | -29   | -35   | -44   |
| SHAHENA'KO SUMO TIERRO                                            | SGCH   | С     | A000735126 | AM    | 1988.03.13 | 12     | 34     | 51  | 95  | 86.1  | 0.9  | 89  | 69    | 140   | 41    | 47    |
| SWEET DREAMS GOLDEN BOY                                           | SG     | С     | A000817863 | PB    | 1990.03.09 | 5      | 10     | 59  | 101 | 84.5  | 0.5  | 89  | 27    | 72    | -34   | -38   |
| NODAWAY SORCERER VISIONARY                                        |        | С     | A000763639 | PB    | 1989.04.06 | 6      | 13     | 56  | 85  | 82.9  | -0.4 | 88  | -49   | -71   | -3    | 19    |
| REDWOOD HILLS MARVELOUS PROFET                                    | GCH    | NA    | A000377787 | PB    | 1980.02.24 | 7      | 22     | 31  | 52  | 84.5  | 0.3  | 88  | -15   | 28    |       |       |
| WALNUT-FORK XE KHARTOUM                                           | SG     | CI    | A001178699 | AM    | 2000.03.29 | 3      | 9      | 58  | 101 | 86.4  | 0.9  | 88  | 59    | 135   | 19    | 54    |
| WAIILATPU GOLIATH'S ULYSSES                                       |        | CF    | A001063847 | AM    | 1997.03.13 | 1      | 1      | 57  | 97  | 85.4  | 0.4  | 87  | -7    | 43    | -55   | -42   |
| PLEASANT-GROVE SUPER STANDOUT                                     |        | С     | A001259013 | PB    | 2003.03.01 | 2      | 3      | 52  | 92  | 88.1  | 0.5  | 87  |       |       |       |       |
| SODIUM OAKS ROYAL RISK                                            | SGCH   | NA    | A000420754 | AM    | 1981.02.13 | 4      | 15     | 20  | 35  | 86.5  | 1.5  | 87  | 115   | 233   |       |       |
| REDWOOD HILLS ACCLAIM MYSTIC                                      | SG     | NA    | A000566345 | PB    | 1983.05.08 | 2      | 11     | 24  | 41  | 85.7  | 1.2  | 87  | 4     | 143   |       |       |
| NODAWAY MYSTICAL SORCERER                                         | SG     | NA    | A000600592 | PB    | 1984.04.16 | 8      | 13     | 40  | 101 | 85.5  | 0.6  | 87  | -21   | 60    | -58   | 27    |
| SUNSHINE CONIT SCHWARZEE                                          | SG     | С     | A000877650 | PB    | 1992.04.24 | 4      | 6      | 53  | 91  | 85.2  | 0.7  | 87  | 60    | 112   | 18    | 53    |
| NODAWAY MD AYLA'S ARIES                                           | SG     | С     | A000919627 | PB    | 1993.03.24 | 3      | 4      | 45  | 99  | 85.7  | 0.3  | 87  | 69    | 70    |       |       |
| SUNSHINE REHMA REVIVE                                             | SG     | CF    | A001009902 | PB    | 1996.04.04 | 4      | 6      | 45  | 73  | 85.6  | 0.6  | 86  | 40    | 90    | -1    | -9    |
| TANGLEROOT ROYAL IMAGE                                            | SGCH   | С     | A000811451 | AM    | 1990.03.03 | 7      | 25     | 41  | 73  | 85.6  | 0.9  | 86  | 66    | 139   | 61    | 74    |
| SODIUM OAKS WAMPUM                                                | SG     | NA    | A000627203 | AM    | 1985.02.18 | 3      | 15     | 50  | 78  | 83.3  | 1.1  | 86  | 51    | 155   |       |       |
| 1 2 3 4 5 6 7 8 9 10   Last                                       |        |       |            |       |            |        |        |     |     |       |      |     |       |       |       |       |

### Type - Does

- Global query filters apply
- Linear trait PTAs are displayed

### Type Does Page Example

| Type Searc                                            | 1 - Does                          |               |            |              |                 |      |       |        |       |      |      |      |     | User: | Gue  | st Lo | gin   | Join |
|-------------------------------------------------------|-----------------------------------|---------------|------------|--------------|-----------------|------|-------|--------|-------|------|------|------|-----|-------|------|-------|-------|------|
| ADGA Ger<br>Providing tool                            | n <b>etics</b><br>s for dairy goa | at improveme  | it         |              | $\phi_{\rm tx}$ | Sie! |       | N      | No/   |      | x Åi |      |     | No.   |      |       | VIL / |      |
| Home                                                  | Pedigrees                         | P             | anning     | PTI/         | ETA             |      | Produ | uctior | n     |      |      | Т    | уре |       | •    | Help  |       | •    |
| 2                                                     | 2                                 |               | 2          |              |                 |      |       |        |       |      |      |      | · · |       |      |       |       |      |
|                                                       |                                   | Name Starts V | /ith ▼ Re  | edwood_Hills |                 | Bree | ed: A | di 🔻   | Alpin | e    | •    | Find | 2   | )     |      |       |       |      |
|                                                       |                                   |               |            |              |                 | 1    |       |        |       |      |      |      |     |       |      |       |       |      |
| Your filter settings returned: 215 records (11 pages) |                                   |               |            |              |                 |      |       |        |       |      |      |      |     |       |      |       |       |      |
| <u></u>                                               | Name                              | SG            | Reg#       | Herdbook     | BirthDate       | ST   | SR    | DY     | RA    | RW   | RLSV | FUA  | RUH | RUA   | UD   | MSL   | TPR   | TD   |
| REDWOOD HILL                                          | S AFFIRMED AZUL                   | LA GCH        | A001577937 | AM           | 2010.03.13      | 0.4  | -0.6  | 0.8    | 1.2   | -0.4 | -0.5 | 0.0  | 1.2 | 0.6   | -0.1 | 1.0   | 1.2   | 0.4  |
| REDWOOD HILL                                          | S AFFIRMED AZUF                   | RA SG         | A001577936 | 5 AM         | 2010.03.13      | 0.2  | -0.3  | 0.8    | 1.2   | 0.2  | -0.9 | 0.2  | 0.9 | 0.1   | -1.0 | 2.6   | 1.9   | 1.2  |
| REDWOOD HILL                                          | 5 AFFIRMED CARE                   | SS SG         | A001509948 | AM AM        | 2008.04.29      | -1.2 | -0.4  | 0.6    | 0.4   | -1.0 | -0.5 | 0.6  | 1.6 | 0.5   | -1.1 | 1.5   | 1.6   | 0.3  |
| REDWOOD HILL                                          | S AFFIRMED KALL                   | A SGCH        | A001516709 | AM (         | 2009.03.14      | 1.1  | -0.6  | 0.8    | 0.7   | 0.1  | -0.6 | 0.4  | 1.6 | 0.9   | 0.9  | 0.1   | 0.1   | -0.4 |
| REDWOOD HILL                                          | S AFFIRMED O'HA                   | RA SGCH       | A001577943 | AM AM        | 2010.03.06      | 0.0  | -0.5  | 0.8    | 1.3   | -0.1 | -0.2 | 0.7  | 1.5 | 0.9   | 0.4  | 0.7   | 1.0   | -0.2 |
| REDWOOD HILLS                                         | S AFFIRMED SCAP                   | AB            | A001511728 | AM AM        | 2008.01.29      | 0.6  | -0.6  | 0.8    | 0.3   | 0.3  | -0.2 | 0.1  | 2.6 | 0.9   | 0.1  | 1.9   | 1.1   | 0.4  |
| REDWOOD HILL                                          | S AFFIRMED SON                    | AMC           | A001410477 | AM           | 2007.04.15      | 0.3  | -0.1  | 0.3    | -0.3  | 0.3  | -0.8 | 0.6  | 2.1 | 1.6   | 0.1  | 1.0   | 0.2   | 0.2  |
| REDWOOD HILLS                                         | 5 AFRMED BUSYB                    | ETTY SG       | A001486731 | . AM         | 2009.04.16      | 0.2  | -0.3  | 0.8    | 1.3   | -0.3 | -0.8 | 0.1  | 1.5 | 0.6   | -0.1 | 0.8   | 1.5   | 0.7  |
| REDWOOD HILL                                          | 5 ANDANTE DREA                    | M             | A001169055 | i PB         | 2000.02.26      | 1.3  | -1.2  | 1.4    | -0.7  | 0.0  | 0.2  | 1.1  | 1.9 | 1.1   | 0.7  | 0.7   | 0.6   | 1.3  |
| REDWOOD HILL                                          | S ANDANTE FANTA                   | ASY SG        | A001213192 | PB           | 2000.02.26      | 0.0  | -0.9  | 1.1    | 0.1   | 0.0  | 0.1  | 0.9  | 2.2 | 1.3   | 0.5  | 0.9   | 0.6   | 0.3  |
| REDWOOD HILL                                          | 5 ARMAND ACCLA                    | IM            | A001362070 | ) PB         | 2004.03.19      | 0.3  | -0.4  | 0.8    | 1.5   | 0.4  | -0.4 | 0.2  | 0.1 | -0.5  | -0.2 | 0.2   | 0.0   | 1.4  |
| REDWOOD HILL                                          | S AVATAR ROSEM                    | ARY SGCH      | A001793170 | AM (         | 2015.03.04      | 1.4  | 0.3   | 1.3    | 1.2   | 0.0  | -0.3 | 0.5  | 0.7 | 0.2   | -1.1 | 1.5   | 2.0   | 2.7  |
| REDWOOD HILL                                          | 5 BART SAVINA                     |               | A001230709 | AM (         | 2001.05.07      | 1.2  | -0.9  | 1.1    | -1.4  | 1.0  | 0.5  | 0.3  | 2.2 | 0.7   | 0.3  | 1.6   | 1.1   | 0.9  |
| REDWOOD HILL                                          | 5 BART SELENA                     |               | A001253918 | B AM         | 2001.05.07      | 1.1  | -0.9  | 0.9    | -1.1  | 0.8  | 0.1  | 1.0  | 2.3 | 1.0   | 0.5  | 1.1   | 0.4   | 0.4  |
| REDWOOD HILL                                          | 5 BRAVO DIOR                      |               | A001217038 | B AM         | 2000.05.09      | 0.2  | -1.3  | 1.0    | 0.5   | -0.6 | 0.4  | -0.7 | 1.5 | 0.2   | 1.2  | 0.2   | 0.3   | 3.5  |
| REDWOOD HILL                                          | 5 BRAVO PARADIS                   | E SG          | A001213269 | AM (         | 2000.04.24      | -1.6 | -1.7  | 1.2    | -0.6  | -0.8 | -0.4 | 1.2  | 2.4 | 0.8   | -0.1 | 0.0   | 0.2   | 1.2  |
| REDWOOD HILL                                          | S CADILLAC SONG                   | ОМА           | A001192600 | AM (         | 2000.03.10      | 1.4  | -0.3  | 0.8    | -0.9  | 0.0  | -0.4 | 0.4  | 1.3 | -0.1  | 1.9  | -0.4  | 1.1   | 0.9  |
| REDWOOD HILL                                          | S COLT FRANCES                    | A             | A001637991 | . AM         | 2011.03.15      | 0.2  | -0.5  | 0.6    | 0.1   | -0.3 | 0.2  | 0.2  | 1.7 | 0.2   | -1.0 | 1.6   | 2.0   | 0.4  |
| REDWOOD HILL                                          | 5 DROPS OF RAIN                   | SGCH          | A001577956 | AM           | 2010.04.13      | 1.7  | -0.4  | 1.2    | 1.8   | -0.4 | -0.3 | 0.7  | 0.6 | -0.2  | 0.3  | 2.6   | 3.1   | 2.3  |
| REDWOOD HILL                                          | S DROPS OF RESP                   | ECT SG        | A001577955 | 5 AM         | 2010.04.13      | 0.4  | -0.4  | 0.9    | 2.0   | -0.6 | -0.3 | 0.5  | 0.6 | -0.3  | -0.6 | 2.8   | 2.3   | 1.9  |
| 1 2 3 4 5 6 7 8 9 10   Last                           |                                   |               |            |              |                 |      |       |        |       |      |      |      |     |       |      |       |       |      |

## Type – Sire Progeny

- Field for sire that automatically refreshes after each keystroke
- Any part of name or registration number can be used
- Try and use unique parts of the name for quicker finding
- Select from dropdown with mouse or use down arrow and enter to select
- The full name and registration # must appear in the selection box before proceeding or error will occur
- Can select to display either Linear or Structural records
- Permanent LA records are shown in italics

### Type Sire Progeny Page Example

| Name         Number         Ages of all providing tools for dairy goat improvement         Number         Sire:         A001514743 (ROEBURN'S LEGACY)         Reset         Generate         Operation           Your filter settings returned:         36 records (2 pages)         Sire:         A001514743 (ROEBURN'S LEGACY)         Reset         Generate         Operation           Your filter settings returned:         36 records (2 pages)         Sire:         A001575160         2010         02-01         30         31         24         37         36         26         36         30         27         26         37         17         20         28           MISSDEE'S RL BAI         A001575160         2010         02-01         36         32         34         32         35         26         36         38         38         23         30         16         17         20         28           MISSDEE'S RL BAIL         A001575162         2013         02-01         24         28         23         35         26         36         38         38         23         30         16         17         29           MISSDEE'S RL BAIL         A001575162         2013         02-01         24         28         23         35                                                                                                    | Appraisal                                                                                                    | By Sire                             |             |            |         |        |           |       |      |      |       |      |      |         | User | : Gu | est | Log | in   Join |   |
|----------------------------------------------------------------------------------------------------|----------------------------------------------------------------------------------------------------|-------------------------------------|-------------|------------|---------|--------|-----------|-------|------|------|-------|------|------|---------|------|------|-----|-----|-----------|---|
| Home         Pedigrees         Planning         PTI/ETA         Production         Type         Help            Appraisal Type:         Linear         Sire:         A001514743 (ROEBURN'S LEGACY)         Reset         Generate         @           Your filter settings returned:         36 records (2 pages)         T         SR         DY         RA         RW         RLSV         FUA         RUH         RUA         MSL         UD         TP         TD         RUSV           MISSDEF'S RL BAI         A001575160         2016         05-01         36         32         34         32         35         26         36         38         23         30         16         17         29           MISSDEF'S RL BAII         A001575160         2016         05-01         40         28         32         35         26         36         38         23         30         16         17         29           MISSDEF'S RL BANII         A001575162         2013         02-01         24         28         32         37         25         28         29         27         20         27         21         11         26         20           MISSDEF'S RL BANII         A001575162<                                                                                                    | ADGA G<br>Providing to                                                                                                    | enetics<br>pols for dairy goat impr | ovement     | ¢ x        |         |        |           | Sid.  |      |      | Ne A  | ιx.  | No.4 |         | Ka   | (h   | X   |     | 10 is     |   |
| Sire: A001514743 (ROEBURN'S LEGACY)       Reset       Constant         Your filter settings returned: 36 records (2 pages)         Mame       Number       LAYear       Age       ST       SR       V       Reset       Constant         Mumber       LAYear       Age       ST       SR       V       RA       RUN       RLSA       MUD1575160       2013       02-01       36       26       38       38       23       0       V       RL       Auge ST       ST       SR       V       RL       Number       LAYear       Age       ST       SR       V       RL       NUM       NUM       NUM       NUM       NUM       Auge ST       ST       ST       ST       ST       ST       ST       ST       ST       ST <th cols<="" th=""><th>Home</th><th>Pedigrees</th><th>Planning</th><th></th><th>PTI/ET</th><th>Ά</th><th></th><th></th><th>Prod</th><th>uctio</th><th>n</th><th></th><th>•</th><th>Туре</th><th></th><th>•</th><th>Hel</th><th>р</th><th>•</th></th>                                                                                                    | <th>Home</th> <th>Pedigrees</th> <th>Planning</th> <th></th> <th>PTI/ET</th> <th>Ά</th> <th></th> <th></th> <th>Prod</th> <th>uctio</th> <th>n</th> <th></th> <th>•</th> <th>Туре</th> <th></th> <th>•</th> <th>Hel</th> <th>р</th> <th>•</th> | Home                                | Pedigrees   | Planning   |         | PTI/ET | Ά         |       |      | Prod | uctio | n    |      | •       | Туре |      | •   | Hel | р         | • |
| Name         Number         LAYear         Age         ST         SR         DY         RA         RW         RLSV         FUA         RUH         RUA         MSL         UD         TP         TD         RUSV           MISSDEE'S RL BAI         A001575160         2016         05-01         36         32         34         32         35         26         36         38         38         23         30         16         17         29           MISSDEE'S RL BAI         A001575160         2016         05-01         36         32         34         32         35         26         36         38         38         23         30         16         17         29           MISSDEE'S RL BALLERINA         A001575162         2013         02-01         24         28         32         37         25         28         29         27         20         26         38         MISSDE'S RL BALIATIORA         A001575162         2015         04-02         22         28         31         36         33         25         37         25         28         29         40         19         21         34           MISSDE'S RL BALLAFLORA         A001598049                                                                                                    | Vour filtor o                                                                                                    | Appraisal Typ                       | e: Linear 🔻 | Sire: A001 | 1514743 | (ROE   | EBUR      | N'S I | LEGA | (CY) |       | Re   | eset | Generat | te   |      |     |     |           |   |
| Name         Humber         CH1ear         Age         31         3K         D1         KN         K.UN         K.D1         K.OA         MI32         OD         I         10         KOA         MI32         OD         I         11         KOA         MI32         OD         I         34         37         36         26         36         38         38         23         30         16         17         29           MISSDEE'S RL BAI         A001575160         2016         05-01         36         32         34         32         35         26         36         38         38         23         30         16         17         29           MISSDEE'S RL BALLERINA         A001575162         2013         03-04         40         28         32         30         35         27         34         37         26         31         47         20         24         22           MISSDEE'S RL BAINI         A001598049         2013         01-03         22         24         33         34         29         28         35         40         35         29         40         19         21         34           MISSDEE'S RL BELLAFLORA                                                                                                    | four filter s                                                                                                    | Name                                | Number      | 1 AVoor    | Ago     | ст     | <b>CD</b> | DV    | D٨   | D\M  | DISV  | ELIA | DIIL | DIIA    | MCI  |      | TD  | TD  | DUSV      |   |
| MISSDEE'S RL BAI       A001575160       2013       02-01       30       31       34       37       36       26       36       30       27       26       37       17       20       28         MISSDEE'S RL BAI       A001575160       2016       05-01       36       32       34       32       35       26       36       38       38       23       30       16       17       29         MISSDEE'S RL BALLERINA       A001575162       2013       02-01       24       28       32       37       26       31       47       20       24       22         MISSDEE'S RL BANJI       A001575162       2013       02-01       24       28       32       37       25       28       29       27       20       26       28         MISSDEE'S RL BELLAFLORA       A001598049       2013       01-03       22       24       33       28       24       33       36       23       31       24       25       15       18       28         MISSDEE'S RL BELLAFLORA       A001598049       2015       03-04       34       21       31       31       23       33       40       31       27       28                                                                                                    |                                                                                                    | Name                                | Number      | LATear     | Age     | 31     | JK        |       | RA   | RVV  | RLSV  | FUA  | KUH  | KUA     | WISL | 00   | 17  | 10  | RUSV      |   |
| MISSDEE'S RL BAL       AUDISYJOU       2010       300       32       34       32       35       20       30       38       38       23       30       10       10       29         MISSDEE'S RL BALLERINA       A001613783       2015       03-01       24       28       32       37       35       23       28       27       20       27       21       11       26       20         MISSDEE'S RL BALLERINA       A001575162       2013       02-01       24       28       31       36       33       25       37       25       28       29       27       20       26       28         MISSDEE'S RL BALLAFLORA       A001598049       2013       01-03       22       24       33       34       29       28       35       40       31       24       23       36       23       31       24       24       33       36       23       31       24       23       36       23       31       24       23       36       23       31       24       23       36       23       31       24       23       36       32       24       33       36       33       23       24 <t< td=""><td>MISSDEE'S RI</td><td></td><td>A001575160</td><td>2013</td><td>02-01</td><td>30</td><td>31</td><td>34</td><td>3/</td><td>36</td><td>26</td><td>36</td><td>30</td><td>2/</td><td>26</td><td>3/</td><td>1/</td><td>17</td><td>28</td></t<>                                                                                                    | MISSDEE'S RI                                                                                                    |                                     | A001575160  | 2013       | 02-01   | 30     | 31        | 34    | 3/   | 36   | 26    | 36   | 30   | 2/      | 26   | 3/   | 1/  | 17  | 28        |   |
| MISSDEE'S RL BALLARINA       AUDISID'S 10       2013       0.03/4       40       20       20       20       20       21       11       10       100         MISSDEE'S RL BANJI       AUDIS75162       2013       02-01       24       28       32       30       35       27       34       37       26       31       47       20       24       22         MISSDEE'S RL BANJI       AUDIS75162       2013       01-03       22       24       33       34       29       28       35       40       35       29       40       19       21       34         MISSDEE'S RL BELLAFLORA       AUDIS98049       2015       03-04       34       27       31       33       28       24       33       36       23       31       24       25       24       34         MISSDEE'S RL BELLAFLORA       AUDIS98049       2016       04-03       35       30       35       28       35       24       34       39       40       31       27       28       21       15       37         MISSDEE'S RL BELLAFLORA       AUDIS98049       2017       05-03       37       30       34       31       31       37                                                                                                    | MICODEC'S PI                                                                                                    |                                     | A001575100  | 2015       | 02-04   | 40     | 20        | 22    | 27   | 25   | 20    | 20   | 27   | 20      | 23   | 21   | 11  | 26  | 29        |   |
| Inspector       International       International | MISSDEE'S RI                                                                                                    | BANII                               | A001575162  | 2013       | 02-01   | 24     | 28        | 32    | 30   | 35   | 27    | 34   | 37   | 26      | 31   | 47   | 20  | 24  | 20        |   |
| INSDEC'S RL BELLAFLORA       A001598049       2013       01-03       22       24       33       34       29       28       35       40       35       29       40       19       21       34         MISSDEE'S RL BELLAFLORA       A001598049       2015       03-04       34       27       31       33       28       24       33       36       23       31       24       25       24       34         MISSDEE'S RL BELLAFLORA       A001598049       2016       04-03       35       30       35       28       35       24       34       39       40       24       25       15       18       28         MISSDEE'S RL BELLAFLORA       A001598052       2017       05-03       37       30       34       31       31       23       33       40       31       27       28       21       15       37         MISSDEE'S RL BELLAROSA       A001598052       2014       02-03       33       27       26       30       36       39       26       28       20       30       20         MISSDEE'S RL BELLAROSA       A001598052       2015       03-04       33       29       30       28       31                                                                                                    | MISSDEE'S RI                                                                                                    | BANII                               | A001575162  | 2015       | 04-02   | 22     | 28        | 31    | 36   | 33   | 25    | 37   | 25   | 28      | 29   | 27   | 20  | 26  | 28        |   |
| MISSDEE'S RL BELLAFLORA       A001598049       2015       03-04       34       27       31       33       28       24       33       36       23       31       24       25       24       34         MISSDEE'S RL BELLAFLORA       A001598049       2016       04-03       35       30       35       28       35       24       34       39       40       24       25       15       18       28         MISSDEE'S RL BELLAFLORA       A001598049       2017       05-03       37       30       34       31       31       23       33       40       31       27       28       21       15       37         MISSDEE'S RL BELLAFLORA       A001598052       2014       02-03       33       27       26       30       36       39       26       23       40       23       22       25         MISSDEE'S RL BELLAROSA       A001598052       2015       03-04       33       20       30       30       30       30       30       30       30       22       26       28       20       30       20       20       20       25       27       15       25       27       7       30       30                                                                                                    | MISSDEE'S RI                                                                                                    | L BELLAFLORA                        | A001598049  | 2013       | 01-03   | 22     | 24        | 33    | 34   | 29   | 28    | 35   | 40   | 35      | 29   | 40   | 19  | 21  | 34        |   |
| MISSDEE'S RL BELLAFLORA       A001598049       2016       04-03       35       30       35       28       35       24       34       39       40       24       25       15       18       28         MISSDEE'S RL BELLAFLORA       A001598049       2017       05-03       37       30       34       31       21       23       33       40       31       27       28       21       15       37         MISSDEE'S RL BELLAFLORA       A001598052       2014       02-03       33       27       33       27       26       30       36       39       26       23       40       23       22       25         MISSDEE'S RL BELLAROSA       A001598052       2015       03-04       33       30       30       34       31       37       47       29       26       28       20       30       20       20       20       20       20       20       20       20       20       20       20       20       20       20       20       20       20       20       20       20       20       20       20       20       20       20       20       20       20       20       20       20 <td>MISSDEE'S RI</td> <td>L BELLAFLORA</td> <td>A001598049</td> <td>2015</td> <td>03-04</td> <td>34</td> <td>27</td> <td>31</td> <td>33</td> <td>28</td> <td>24</td> <td>33</td> <td>36</td> <td>23</td> <td>31</td> <td>24</td> <td>25</td> <td>24</td> <td>34</td>                                                                             | MISSDEE'S RI                                                                                                    | L BELLAFLORA                        | A001598049  | 2015       | 03-04   | 34     | 27        | 31    | 33   | 28   | 24    | 33   | 36   | 23      | 31   | 24   | 25  | 24  | 34        |   |
| MISSDEE'S RL BELLAFLORA       A001598049       2017       05-03       37       30       34       31       31       23       33       40       31       27       28       21       15       37         MISSDEE'S RL BELLAROSA       A001598052       2014       02-03       33       27       33       27       26       30       36       39       26       23       40       23       22       25         MISSDEE'S RL BELLAROSA       A001598052       2015       03-04       33       30       30       30       34       31       37       47       29       26       28       20       30       20         MISSDEE'S RL BELLAROSA       A001598052       2016       04-03       33       29       30       28       30       28       31       39       32       26       25       15       25       27         MISSDEE'S RL BELLAROSA       A001598052       2017       05-03       36       28       35       30       30       24       37       42       32       22       30       19       23       36         MISSDEE'S RL CACHET       A001620658       2015       03-04       37       28                                                                                                    | MISSDEE'S RI                                                                                                    | L BELLAFLORA                        | A001598049  | 2016       | 04-03   | 35     | 30        | 35    | 28   | 35   | 24    | 34   | 39   | 40      | 24   | 25   | 15  | 18  | 28        |   |
| MISSDEE'S RL BELLAROSA       A001598052       2014       02-03       33       27       33       27       26       30       36       39       26       23       40       23       22       25         MISSDEE'S RL BELLAROSA       A001598052       2015       03-04       33       30       30       30       34       31       37       47       29       26       28       20       30       20         MISSDEE'S RL BELLAROSA       A001598052       2016       04-03       33       29       30       28       30       28       31       39       32       26       25       15       25       27         MISSDEE'S RL BELLAROSA       A001598052       2017       05-03       36       28       35       30       30       24       37       42       32       22       30       19       23       36         MISSDEE'S RL BELLAROSA       A001620658       2015       03-04       37       28       32       37       24       17       37       29       25       29       28       27       41       22         MISSDEE'S RL CACHET       A001620658       2016       04-03       38       27       <                                                                                                    | MISSDEE'S F                                                                                                    | RL BELLAFLORA                       | A001598049  | 2017       | 05-03   | 37     | 30        | 34    | 31   | 31   | 23    | 33   | 40   | 31      | 27   | 28   | 21  | 15  | 37        |   |
| MISSDEE'S RL BELLAROSA       A001598052       2015       03-04       33       30       30       30       34       31       37       47       29       26       28       20       30       20         MISSDEE'S RL BELLAROSA       A001598052       2016       04-03       33       29       30       28       30       28       31       39       32       26       25       15       25       27         MISSDEE'S RL BELLAROSA       A001598052       2017       05-03       36       28       30       30       24       37       42       32       22       30       19       23       36         MISSDEE'S RL CACHET       A001620658       2015       03-04       37       28       32       37       24       17       37       29       25       29       28       27       41       22         MISSDEE'S RL CACHET       A001620658       2016       04-03       38       27       35       39       28       22       38       31       29       32       23       24       43       31         MISSDEE'S RL CACHET       A001620572       2014       01-04       12       27       33       30<                                                                                                    | MISSDEE'S RI                                                                                                    | L BELLAROSA                         | A001598052  | 2014       | 02-03   | 33     | 27        | 33    | 27   | 26   | 30    | 36   | 39   | 26      | 23   | 40   | 23  | 22  | 25        |   |
| MISSDEE'S RL BELLAROSA       A001598052       2016       04-03       33       29       30       28       30       28       31       39       32       26       25       15       25       27         MISSDEE'S RL BELLAROSA       A001598052       2017       05-03       36       28       35       30       30       24       37       42       32       22       30       19       23       36         MISSDEE'S RL CACHET       A001620658       2015       03-04       37       28       32       37       24       17       37       29       25       29       28       27       41       22         MISSDEE'S RL CACHET       A001620658       2016       04-03       38       27       35       39       28       22       38       31       29       32       23       24       43       31         MISSDEE'S RL CACHET       A0016205572       2014       01-04       12       27       33       30       20       29       38       39       36       20       39       23       19       27         MISSDEE'S RL CAJUN DANCER       A001621412       2015       03-04       34       27 <th< td=""><td>MISSDEE'S RI</td><td>L BELLAROSA</td><td>A001598052</td><td>2015</td><td>03-04</td><td>33</td><td>30</td><td>30</td><td>30</td><td>34</td><td>31</td><td>37</td><td>47</td><td>29</td><td>26</td><td>28</td><td>20</td><td>30</td><td>20</td></th<>                                                                       | MISSDEE'S RI                                                                                                    | L BELLAROSA                         | A001598052  | 2015       | 03-04   | 33     | 30        | 30    | 30   | 34   | 31    | 37   | 47   | 29      | 26   | 28   | 20  | 30  | 20        |   |
| MISSDEE'S RL BELLAROSA       A001598052       2017       05-03       36       28       35       30       30       24       37       42       32       22       30       19       23       36         MISSDEE'S RL CACHET       A001620658       2015       03-04       37       28       32       37       24       17       37       29       25       29       28       27       41       22         MISSDEE'S RL CACHET       A001620658       2016       04-03       38       27       35       39       28       22       38       31       29       32       23       24       43       31         MISSDEE'S RL CACHET       A001620572       2014       01-04       12       27       33       30       20       29       38       39       36       20       39       23       19       27         MISSDEE'S RL CADENZA       A001621412       2015       03-04       34       27       31       26       31       25       38       39       32       32       23       24       42       35         MISSDEE'S RL CAJUN DANCER       A001621412       2016       04-03       37       31       34                                                                                                    | MISSDEE'S RI                                                                                                    | L BELLAROSA                         | A001598052  | 2016       | 04-03   | 33     | 29        | 30    | 28   | 30   | 28    | 31   | 39   | 32      | 26   | 25   | 15  | 25  | 27        |   |
| MISSDEE'S RL CACHET       A001620658       2015       03-04       37       28       32       37       24       17       37       29       25       29       28       27       41       22         MISSDEE'S RL CACHET       A001620658       2016       04-03       38       27       35       39       28       22       38       31       29       32       23       24       43       31         MISSDEE'S RL CADENZA       A001629572       2014       01-04       12       27       33       30       20       29       38       39       36       20       39       23       19       27         MISSDEE'S RL CADENZA       A001621412       2015       03-04       34       27       31       26       31       25       38       39       32       32       23       24       42       35         MISSDEE'S RL CAJUN DANCER       A001621412       2016       04-03       37       31       34       27       30       25       35       40       41       34       26       21       33       27         MISSDEE'S RL CAJUN DANCER       A001613804       2013       01-03       20       25 <t< td=""><td>MISSDEE'S F</td><td>RL BELLAROSA</td><td>A001598052</td><td>2017</td><td>05-03</td><td>36</td><td>28</td><td>35</td><td>30</td><td>30</td><td>24</td><td>37</td><td>42</td><td>32</td><td>22</td><td>30</td><td>19</td><td>23</td><td>36</td></t<>                                                                        | MISSDEE'S F                                                                                                    | RL BELLAROSA                        | A001598052  | 2017       | 05-03   | 36     | 28        | 35    | 30   | 30   | 24    | 37   | 42   | 32      | 22   | 30   | 19  | 23  | 36        |   |
| MISSDEE'S RL CACHET       A001620658       2016       04-03       38       27       35       39       28       22       38       31       29       32       23       24       43       31         MISSDEE'S RL CADENZA       A001629572       2014       01-04       12       27       33       30       20       29       38       39       36       20       39       23       19       27         MISSDEE'S RL CADENZA       A001629572       2014       01-04       12       27       33       30       20       29       38       39       36       20       39       23       19       27         MISSDEE'S RL CAJUN DANCER       A001621412       2015       03-04       34       27       31       26       31       25       38       39       32       32       23       24       42       35         MISSDEE'S RL CAJUN DANCER       A001621412       2016       04-03       37       31       34       27       30       25       35       40       41       34       26       21       33       27         MISSDEE'S RL CAPRICE       A001613804       2013       01-03       20       25       <                                                                                                    | MISSDEE'S RI                                                                                                    | L CACHET                            | A001620658  | 2015       | 03-04   | 37     | 28        | 32    | 37   | 24   | 17    | 37   | 29   | 25      | 29   | 28   | 27  | 41  | 22        |   |
| MISSDEE'S RL CADENZA       A001629572       2014       01-04       12       27       33       30       20       29       38       39       36       20       39       23       19       27         MISSDEE'S RL CAJUN DANCER       A001621412       2015       03-04       34       27       31       26       31       25       38       39       32       32       23       24       42       35         MISSDEE'S RL CAJUN DANCER       A001621412       2016       04-03       37       31       34       27       30       25       35       40       41       34       26       21       33       27         MISSDEE'S RL CAJUN DANCER       A001621412       2016       04-03       37       31       34       27       30       25       35       40       41       34       26       21       33       27         MISSDEE'S RL CAPRICE       A001613804       2013       01-03       20       25       34       31       25       26       38       37       24       24       42       21       20       31         MISSDEE'S RL CAPRICE       A001613804       2015       03-04       21       27                                                                                                    | MISSDEE'S RI                                                                                                    | L CACHET                            | A001620658  | 2016       | 04-03   | 38     | 27        | 35    | 39   | 28   | 22    | 38   | 31   | 29      | 32   | 23   | 24  | 43  | 31        |   |
| MISSDEE'S RL CAJUN DANCER       A001621412       2015       03-04       34       27       31       26       31       25       38       39       32       32       23       24       42       35         MISSDEE'S RL CAJUN DANCER       A001621412       2016       04-03       37       31       34       27       30       25       35       40       41       34       26       21       33       27         MISSDEE'S RL CAJUN DANCER       A001613804       2013       01-03       20       25       34       31       25       26       38       37       24       24       42       33       27         MISSDEE'S RL CAPRICE       A001613804       2013       01-03       20       25       34       31       25       26       38       37       24       24       42       21       20       31         MISSDEE'S RL CAPRICE       A001613804       2015       03-04       21       27       31       28       24       25       38       37       28       23       24       22       28       28                                                                                                    | MISSDEE'S RI                                                                                                    | L CADENZA                           | A001629572  | 2014       | 01-04   | 12     | 27        | 33    | 30   | 20   | 29    | 38   | 39   | 36      | 20   | 39   | 23  | 19  | 27        |   |
| MISSDEE'S RL CAJUN DANCER       A001621412       2016       04-03       37       31       34       27       30       25       35       40       41       34       26       21       33       27         MISSDEE'S RL CAPRICE       A001613804       2013       01-03       20       25       34       31       25       26       38       37       24       24       42       21       20       31         MISSDEE'S RL CAPRICE       A001613804       2015       03-04       21       27       31       28       24       25       38       37       28       23       24       22       28       28                                                                                                    | MISSDEE'S RI                                                                                                    | L CAJUN DANCER                      | A001621412  | 2015       | 03-04   | 34     | 27        | 31    | 26   | 31   | 25    | 38   | 39   | 32      | 32   | 23   | 24  | 42  | 35        |   |
| MISSDEE'S RL CAPRICE       A001613804       2013       01-03       20       25       34       31       25       26       38       37       24       24       42       21       20       31         MISSDEE'S RL CAPRICE       A001613804       2015       03-04       21       27       31       28       24       25       38       37       28       23       24       22       28       28                                                                                                    | MISSDEE'S RI                                                                                                    | L CAJUN DANCER                      | A001621412  | 2016       | 04-03   | 37     | 31        | 34    | 27   | 30   | 25    | 35   | 40   | 41      | 34   | 26   | 21  | 33  | 27        |   |
| MISSDEE'S RL CAPRICE A001613804 2015 03-04 21 27 31 28 24 25 38 37 28 23 24 22 28 28                                                                                                    | MISSDEE'S RI                                                                                                    | L CAPRICE                           | A001613804  | 2013       | 01-03   | 20     | 25        | 34    | 31   | 25   | 26    | 38   | 37   | 24      | 24   | 42   | 21  | 20  | 31        |   |
|                                                                                                    | MISSDEE'S RI                                                                                                    | L CAPRICE                           | A001613804  | 2015       | 03-04   | 21     | 27        | 31    | 28   | 24   | 25    | 38   | 37   | 28      | 23   | 24   | 22  | 28  | 28        |   |

## Type – Linear Trait Trends

- Charts a single linear trait by breed over a period of years.
- Shows lines for mean and +/- 1 standard deviation
- Good for visualizing how traits are moving over time

### Linear Trait Trends Page Example

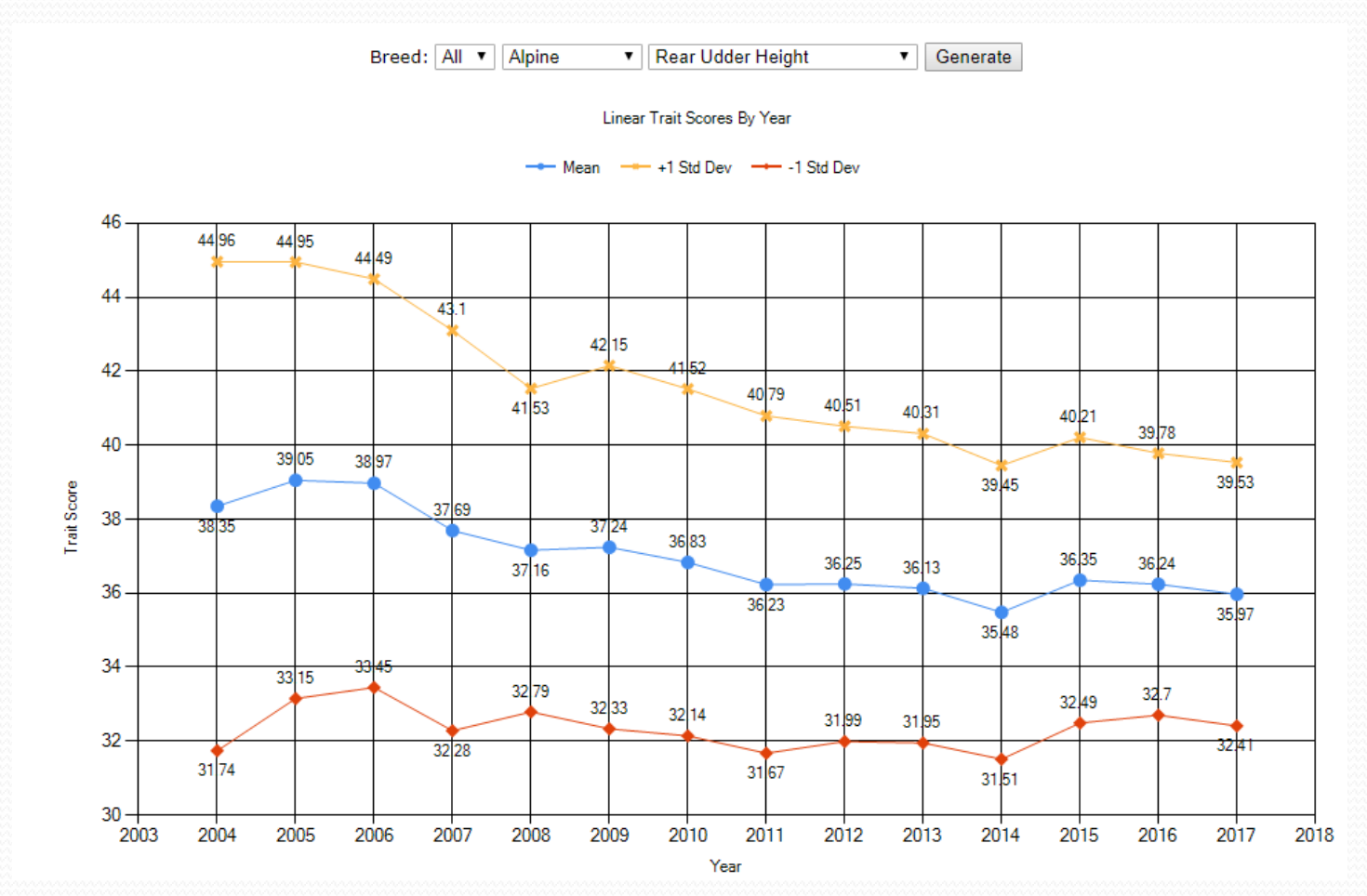

1/21/2018

### Help Menu

- Context sensitive help from most pages
- Registration Trends by Breed
  - Can filter by Breed and Sex
  - Chart types are column and stacked column
- Registration Trends All
  - Shows data as a stacked column chart by Breed

# Registration Trends By Breed Page

### Example

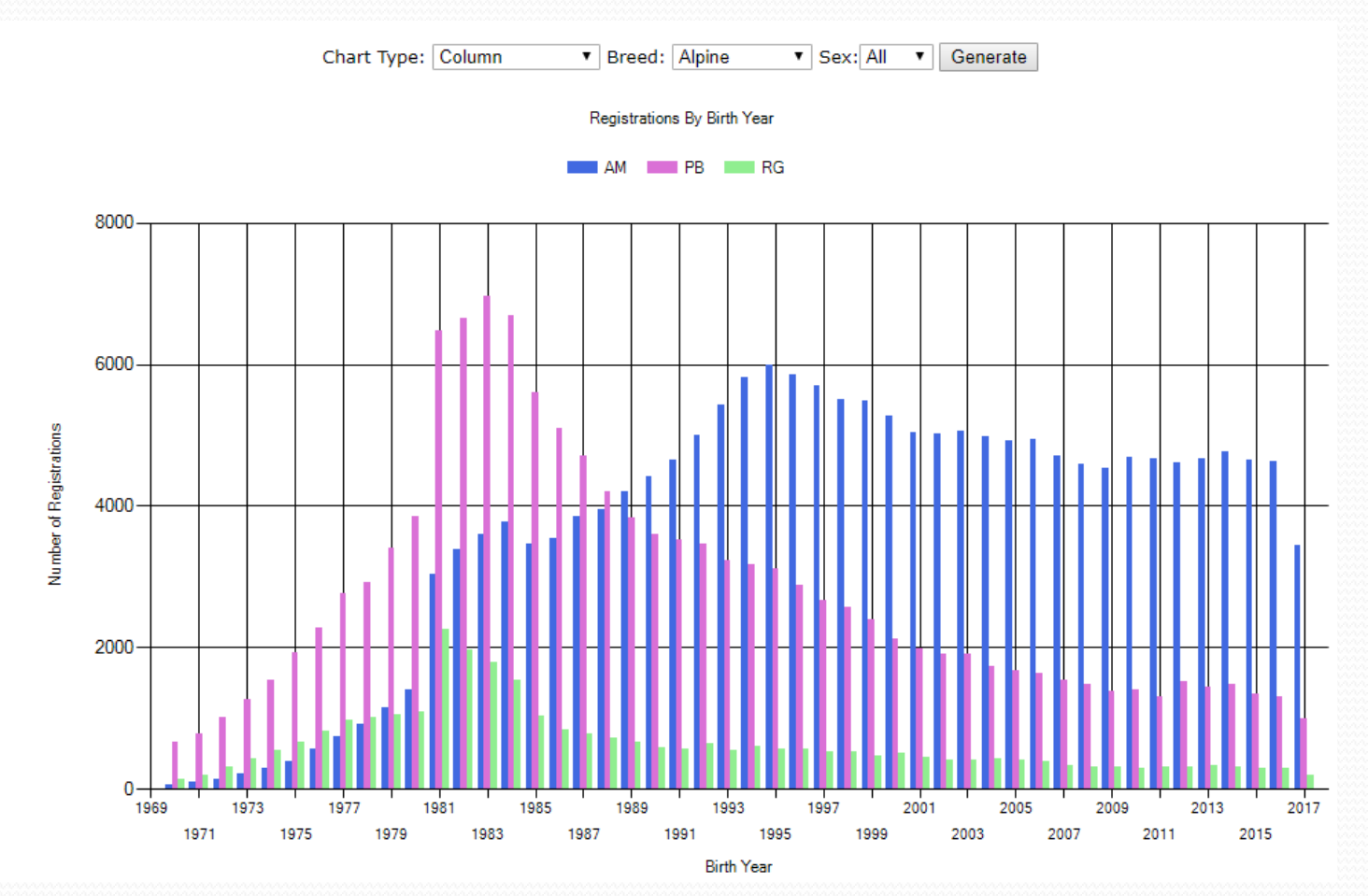

### Registration Trends All Page Example

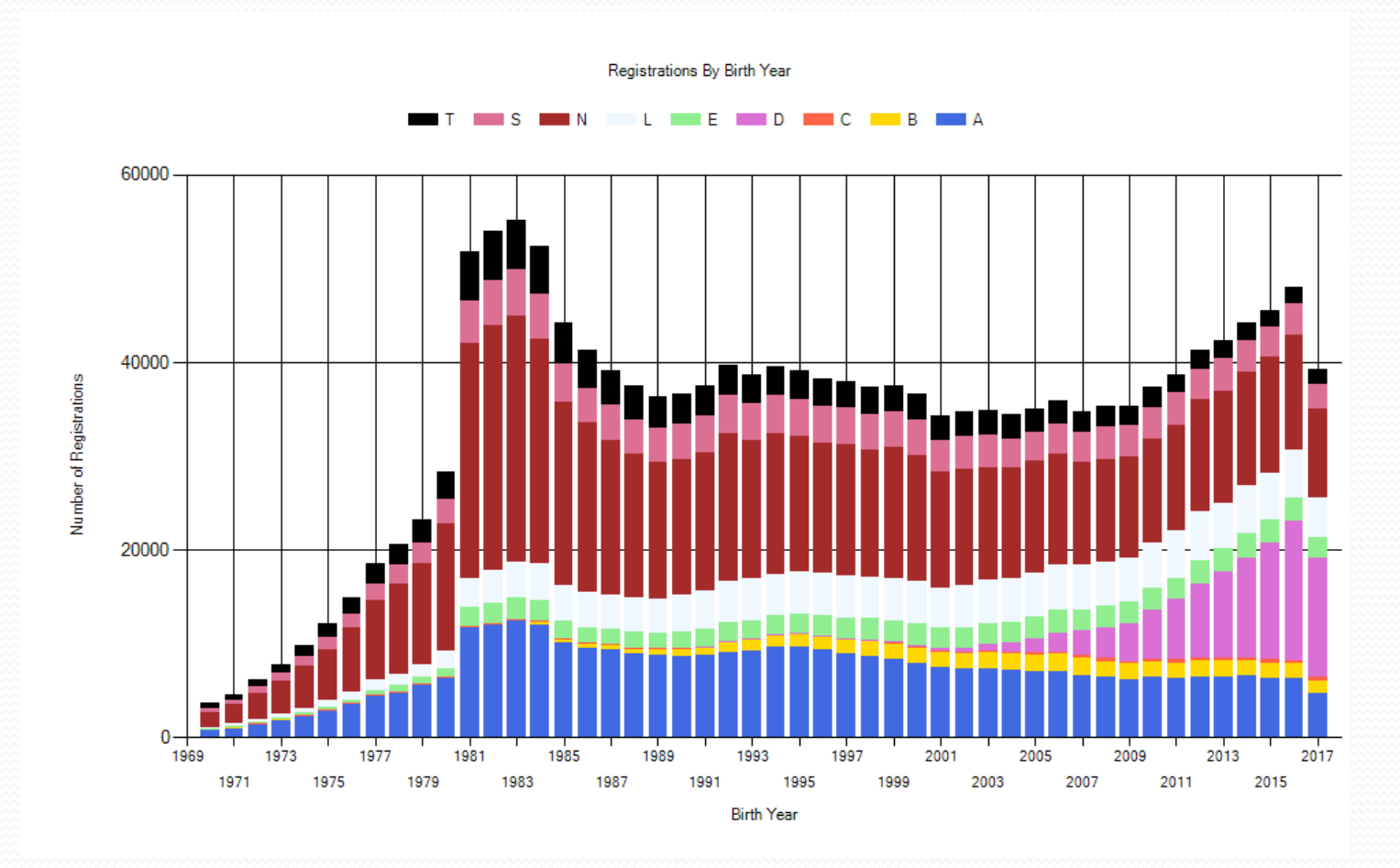

1/21/2018

#### Gene Dershewitz

44

### Resources

- Linear trait visuals and explanations
- Internet Resources
  - ADGA Genetics <u>http://adgagenetics.org</u>
  - ADGA <u>http://www.adga.org</u>
  - CDCB (Council on Dairy Cattle Breeding) <u>https://www.uscdcb.com/</u>
  - USDA AIPL <u>http://aipl.arsusda.gov/</u>
  - Facebook <u>https://www.facebook.com/groups/adgagenetics/</u>
  - Using USDA Evaluation Data presentation -<u>http://adgagenetics.org/dairygoatgenetics.pdf</u>
- ADGA Genetics Contacts in footer of each website page

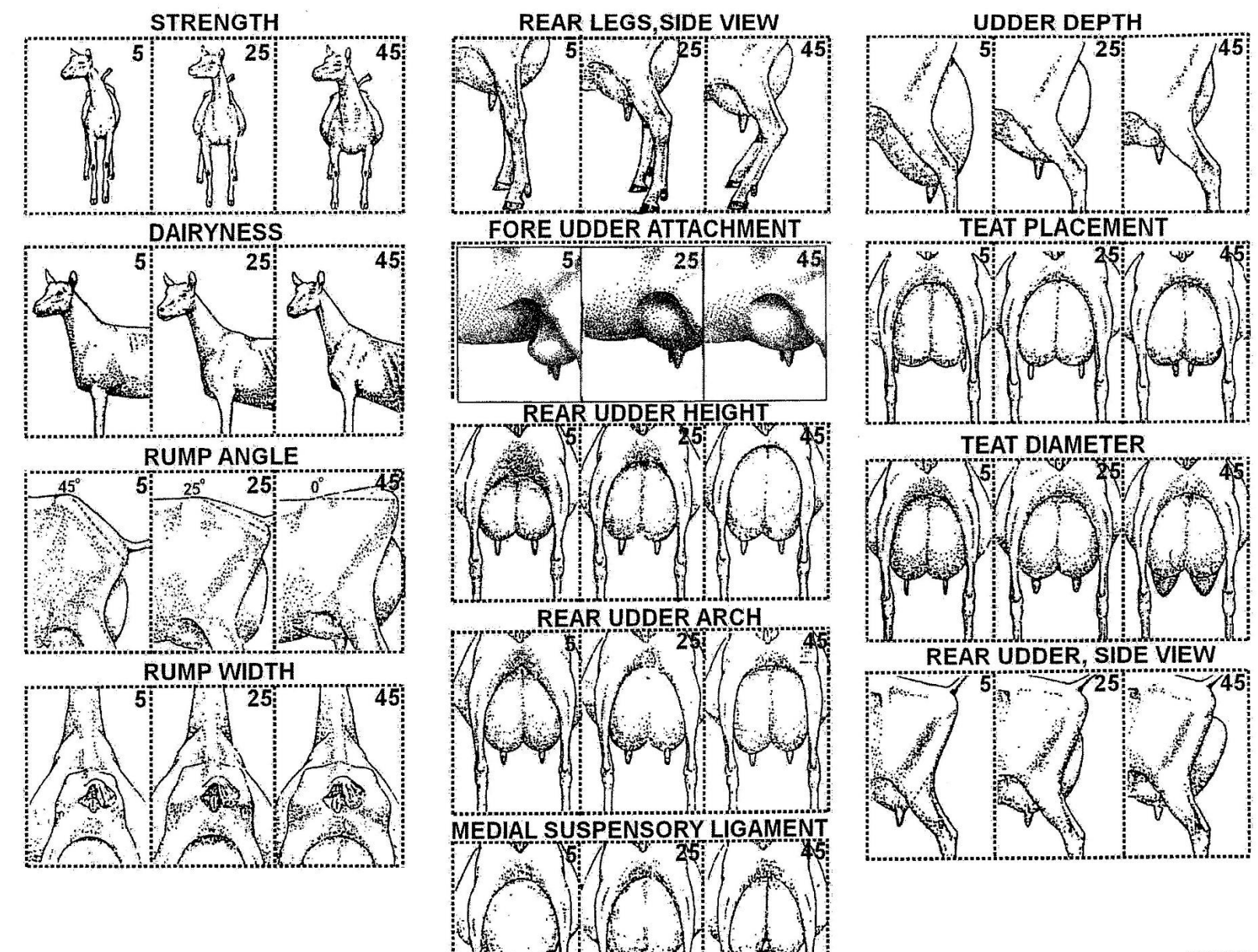

**ADGA - LINEAR TRAITS** 

2006

LINEAR CATEGORIES

| STRUCTURE                                                                                                    | MAMMARY                                                                                                    |                                                                                                    |
|----------------------------------------------------------------------------------------------------|----------------------------------------------------------------------------------------------------|----------------------------------------------------------------------------------------------------|
| Rump Angle           5-         Extremely steep from hips to pins           15-         Considerable slope from hips to pins           25-         Moderate slope from hips to pins           35-         Nearly level from hips to pins           45-         Extremely level from hips to pins                                                                                                    | Fore Udder Attachment           5-         Extremely loose attachment           15-         Loose attachment           25-         Intermediate strength of attachment           35-         Strong attachment           45-         Extremely snuo and strong attachment                                                                                                    | Udder Depth           5-         Udder floor well below hocks; pendulous udder           15-         Udder floor below point of hock           20-         Udder floor at point of hock           25-         Udder floor book hock           35-         Udder floor ovel above hock           35-         Udder floor revel above hock                                                                                                    |
| Rump Width         5-       Extremely narrow through pelvic area         15-       Intermediate width through pelvic area         25-       Intermediate width through pelvic area         35-       Wide through pelvic area         45-       Extremely wide through pelvic area         85-       Extremely wide through pelvic area         75-       Straight-legged (posty) in hock         15-       Nearly straight (posty) in hock         15-       Nearly straight (posty) in hock         25-       Intermediate angle to hock         35-       Slightly angled (sickled) in hock         45-       Extremely angled (sickled) in hock | Rear Udder Height         5-       Extremely low         15-       Low         25-       Intermediate height         35-       High         45-       Extremely high         5-       Extremely narrow and pointed arch         15-       Narrow and pointed arch         15-       Intermediate width and curve to arch         35-       Wide and curving arch         45-       Extremely wide and curving arch                                                                                                    | Teat Placement, Rear View         5-       Extremely wide placement on outside of udder half         15-       Placement on outside of udder half         25-       Placement 27 of way out on udder half         35-       Placement midway between 1/3 and 2/3 of way out         45-       Placement 1/3 of way out on udder half         Teat Diameter         5-       Extremely narrow teat         15-       Narrow teat         25-       Intermediate teat diameter         35-       Wide teat         45-       Extremely wide teat                                                                                                    |
| TEGORIES<br>Itegories described below:<br>Back<br>Rump<br>Udder Texture                                                                                                    | Medial Suspensory Ligament           5-         Bulging udder floor, negative cleft           15-         Flat udder floor, lack clear halving; little or no cleft           25-         Clearly defined halving, clean and support           35-         Deep cleft           45-         Extreme cleft                                                                                                    | Rear Udder, Side View (Secondary Trait)           5-         Extremely flat, lacks capacity           15-         Flat           25-         Intermediate in fullness           35-         Rounded           45-         Extremely rounded, bulging or protruding                                                                                                    |
|                                                                                                    | MISCELLANEOUS<br>REMARKS AND DEFECTS                                                                                                    |                                                                                                    |
| REMARKS:       01     Dry       02     Stale       03     Springing       04     Abnormal kidding       05     Not in condition       06     Congested udder       07     Blemished udder (injury, trauma, disease)       08     Enlarged joints       09     Extremely restricted motion                                                                                                    | DEFECTS:         Shoulders         30       Out at elbow         31       Open shoulder         32       Winged shoulder         33       Too prominent at point of shoulder         34       Week or narrow shoulder assembly         35       Shallow Chest Floor         36       Tilted Chest Floor                                                                                                    | DEFECTS:         Back and Rump         40       Low front end         41       Weak chine         42       Weak loin         43       Roached back         44       High dorsal process         45       Thuris too low         46       Asymmetrical rump                                                                                                    |
| DEFECTS:<br>Feet and Legs<br>10 Spread toes<br>11 Shallow heels<br>12 Front feet turn out<br>13 Turned-over feet                                                                                                    | <u>Mammary System</u><br>50 Udder tilted<br>51 Udder twisted                                                                                                    | Miscellaneous<br>70 Nose incorrect for breed<br>71 Color or markings incorrect for breed                                                                                                    |
| 14 Vietar pasterns<br>15 Bowed front legs<br>16 Crooked front legs<br>17 Front legs tum out<br>18 Straight stifle<br>19 Close rear legs<br>20 Hocks tum in<br>21 Founder<br>22 Bowed pasterns<br>23 Front legs too far forward<br>24 Crooked feet                                                                                                    | 52     Understable udder texture       54     Unbelanced udder texture       55     Blind udder half       56     Teats too short       57     Teats too short       58     Teats too chort       59     Abnormal teat placement       60     Abnormal teat shape       61     Extra teats       62     Teats point out                                                                                                    | <ul> <li>73 Crooked face</li> <li>74 Weak jaw</li> <li>75 Overshot jaw</li> <li>76 Undershot jaw</li> <li>77 Total blindness</li> <li>78 Navel hemia</li> <li>79 Abnormal testicles</li> <li>80 Over mature for age</li> <li>81 Overly refined bone</li> <li>82 Over height maximum for breed</li> </ul>                                                                                                    |
|                                                                                                    | STRUCTURE         Rump Angle         5       Extremely steep from hips to pins         15       Considerable slope from hips to pins         35       Moderate slope from hips to pins         35       Nearly level from hips to pins         35       Nearly level from hips to pins         36       Narrow through pelvic area         15       Extremely narrow through pelvic area         26       Intermediate width through pelvic area         35       Wide through pelvic area         36       Narrow through pelvic area         37       Intermediate angle to hock         38       Straight-legged (posty) in hock         39       Straight-legged (posty) in hock         35       Straight-legged (posty) in hock         35       Straight-legged (posty) in hock         35       Straight-legged (posty) in hock         35       Straight-legged (posty) in hock         35       Straight-legged (posty) in hock         35       Straight-legged (posty) in hock         35       Straight-legged (posty) in hock         36       Extremely angled (sickled) in hock         37       Blexthemely for angle (sickled) in hock         36       Straight digge (posty)         < | STRUCTURE     MAMMARY       Rump Angle     Extremely steep from hips to pins     5-       15-     Considerable stope from hips to pins     5-       25-     Moderate stope from hips to pins     5-       25-     Moderate stope from hips to pins     5-       25-     Moderate stope from hips to pins     5-       25-     Extremely real from hips to pins     2-       26-     Extremely snap and strong attachment       27-     Extremely snap and strong attachment       28-     Extremely snap and strong attachment       29-     Extremely snap and strong attachment       20-     Extremely snap and strong attachment       20-     Extremely snap and strong attachment       21-     Intermediate snip snap       22-     Extremely snap       23-     Wide through pelvic area       24-     Extremely angle (sicked) in hock       25-     Intermediate angle (sicked) in hock       25-     Intermediate angle (sicked) in hock       25-     Intermediate angle (sicked) in hock       25-     Intermediate angle (sicked) in hock       26-     Extremely angle (sicked) in hock       27-     Intermediate angle (sicked) in hock       28-     Extremely angle (sicked) in hock       29-     Extremely angle (sicked) in hock |

#### nent, Rear View

- emely wide placement on outside of udder half sement on outside of udder half
- ement 2/3 of way out on udder half
- cement midway between 1/3 and 2/3 of way out cement 1/3 of way out on udder half

- ter emely narrow teat
- ow teat
- mediate teat diameter
- teat
- emely wide teat

#### Side View (Secondary Trait)

- emely flat, lacks capacity
- - mediate in fullness
  - nded
  - emely rounded, bulging or protruding

- ump
- front end
- k chine
- k loin
- hed back
- dorsal process
- is too low
- nmetrical rump

- us incorrect for breed
- r or markings incorrect for breed incorrect for breed
- ked face
- k jaw shot jaw
- rshot jaw
- blindness
- hemia
- rmal testicles
- mature for age
- ly refined bone

- acec
- Leaking orifice 66

- - height maximum for breed

47

Version: 10/30/05

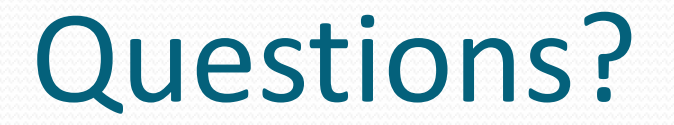